# INTRODUCTION TO CHARMS

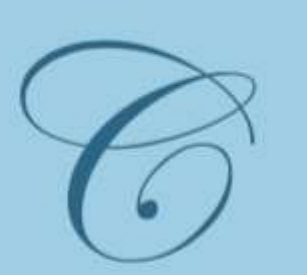

Ruben S. Ayala High School

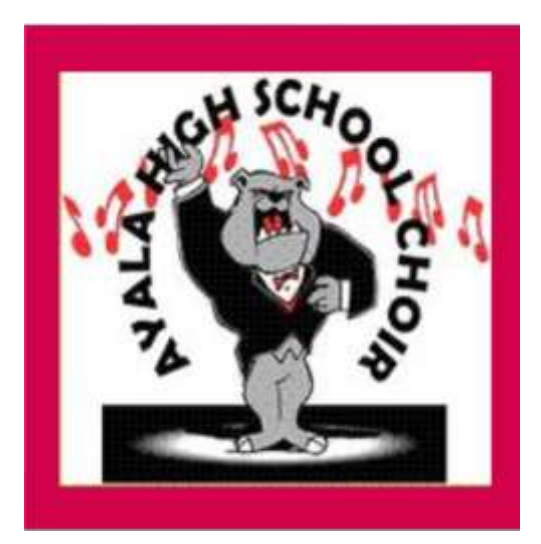

Ayala High School Concert Choirs New Communication System

## Charms: Our New Communication System

- Emails & Texts can be sent to parents only, students only or both, and by choir, grade, Junior Exec board, Boosters, so you ONLY get the info YOU need
- Calendar that has events ONLY related to your choir(s)
- Calendar for our website that ONLY provides information acceptable to be publicly known
- Online Store to sell AHS choir gear
- Chat room function
- ID cards to make check-ins easier
- Ability to make payments, if desired (more info later)
- Ability to buy AHS Choir gear (more info later)
- Ability to buy Madrigal Feaste tickets (more info later)

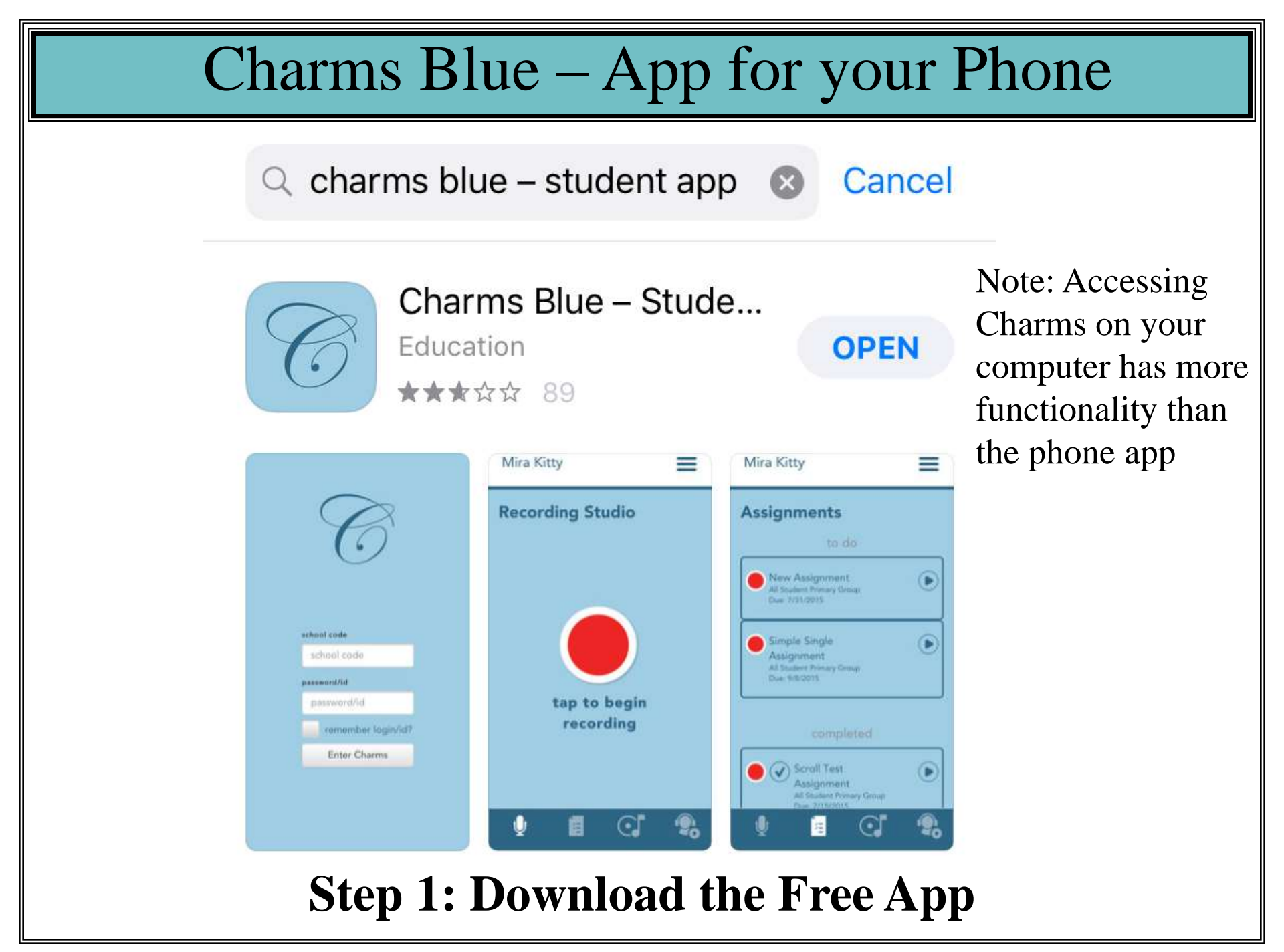

## Charms Blue: Logging In

Password/id: <u>1<sup>st</sup> TIME ONLY</u> Student's 6 digit school ID#

If your child was at choir camp on Friday afternoon, he/she should have already set a new password, so you would use that password

| C                  |  |
|--------------------|--|
|                    |  |
| school code        |  |
| AyalaHSChoir       |  |
| nassword/id        |  |
| *****              |  |
| remember login/id? |  |
| Enter Charms       |  |
|                    |  |

School Code: AyalaHSChoir

## Step 2: Log Into the App for the 1st Time

## Charms Blue: Setting Your Password

You will immediately be asked to reset your password

\*NOTE: Students & Parents both use the student's account, so you will share the password

|     | O                  |  |
|-----|--------------------|--|
| sch | pol code           |  |
| A   | yalaHSChoir        |  |
| pas | sword/id           |  |
| 1   | •••••              |  |
| ~   | remember login/id? |  |
| V   |                    |  |

School Code: AyalaHSChoir

#### **Step 3: Change Password (Only 1st time in App)**

## Charms Blue: Problems Logging In?

C

Charmsoffice.com

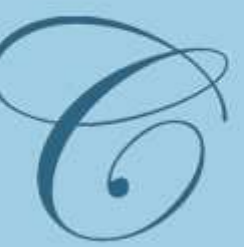

#### Not Found

We were not able to match your name, email or cell phone. Please contact your teacher who can reset your password. Do NOT contact Mr. Davis

Problems? Email <u>Communications@ayalachoirs.org</u> or text 714.244.9585

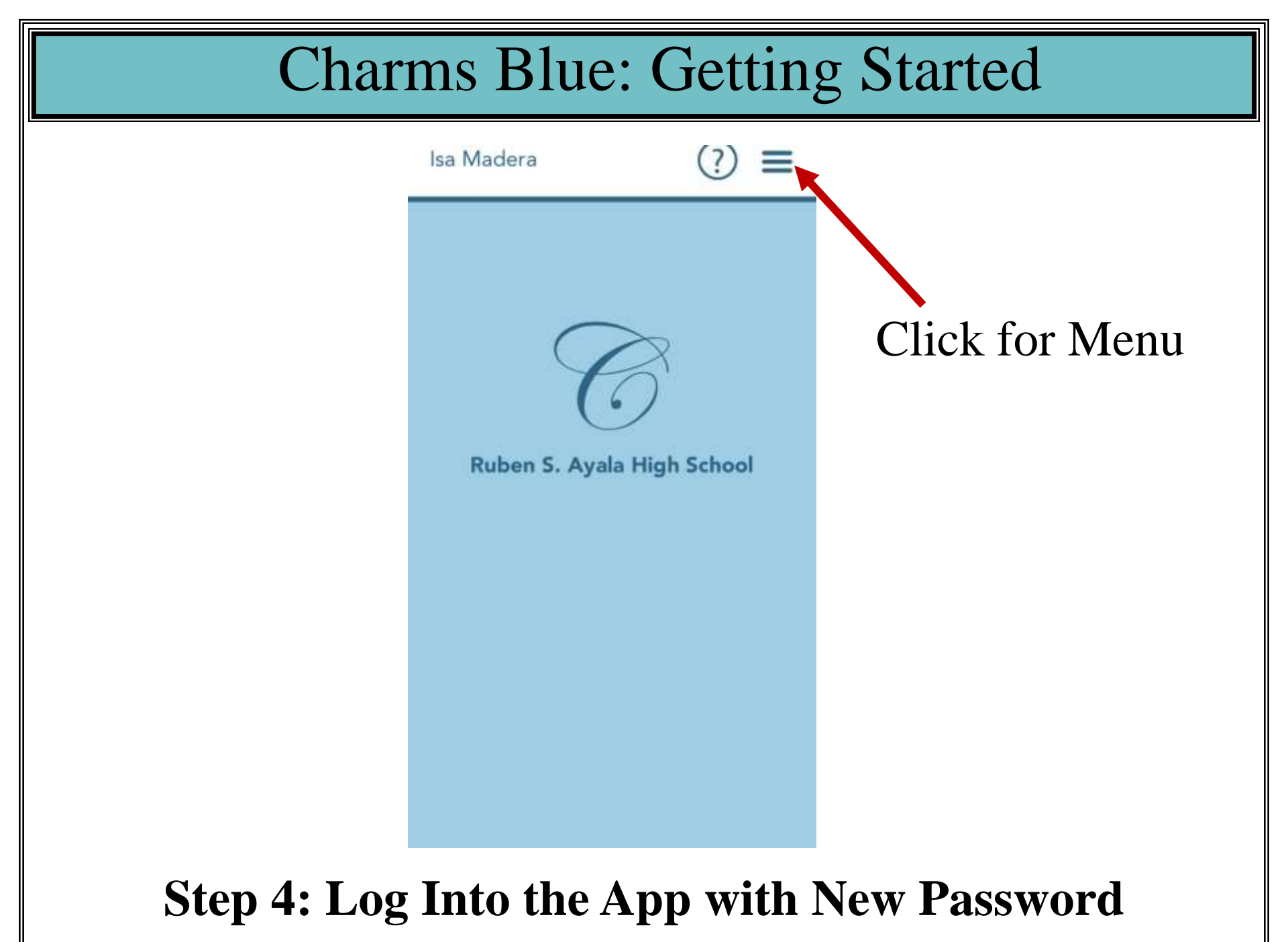

## Charms Blue: Menu of Options

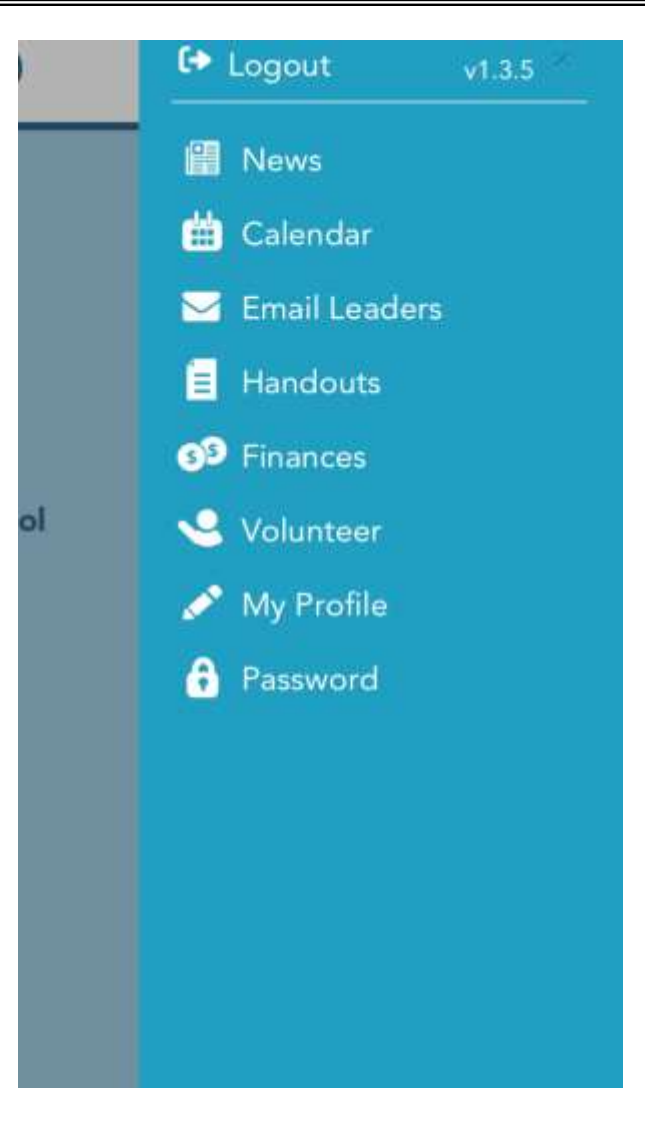

#### **Step 5: Make Your Selection**

#### **Charms Blue: News** Isa Madera News **REMINDERS: Choir Camp &** Yard Sale/Clothing Donation Fundraiser Click on Title 07/24/2018 to Expand for Ayala Choir to start using CHARMS for all communications! **Full** 06/10/2018 As a way to try to simplify Information communications and put all relevant. information about performances, fundraisers, etc. in one place, we are going to use CHARMS this year. (It is the same system that Ayala Band uses.)

#### **NEWS: Latest Information About Our Program**

## Charms Blue: Calendar

If a date is red, it means there is an event that day related to your choir.

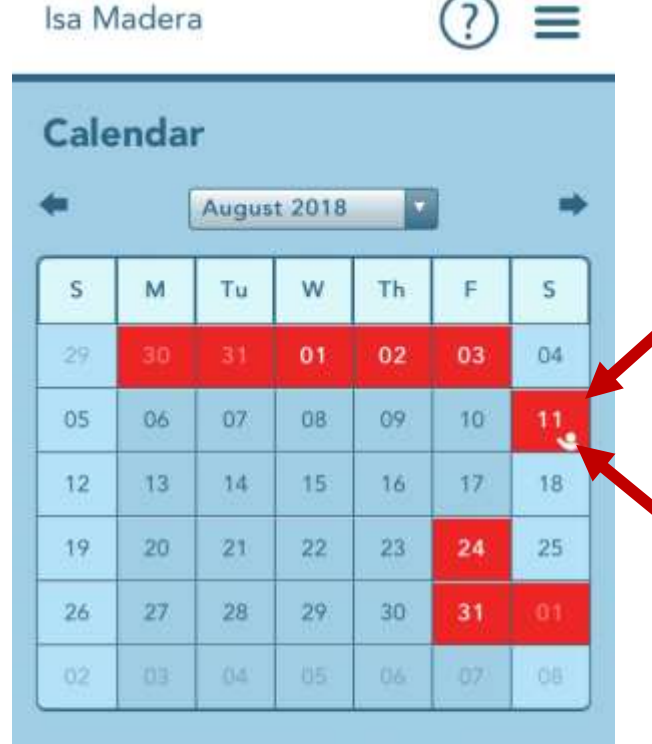

last updated 08/02/2018

Click on Red Date for More Information

This icon means volunteers are needed

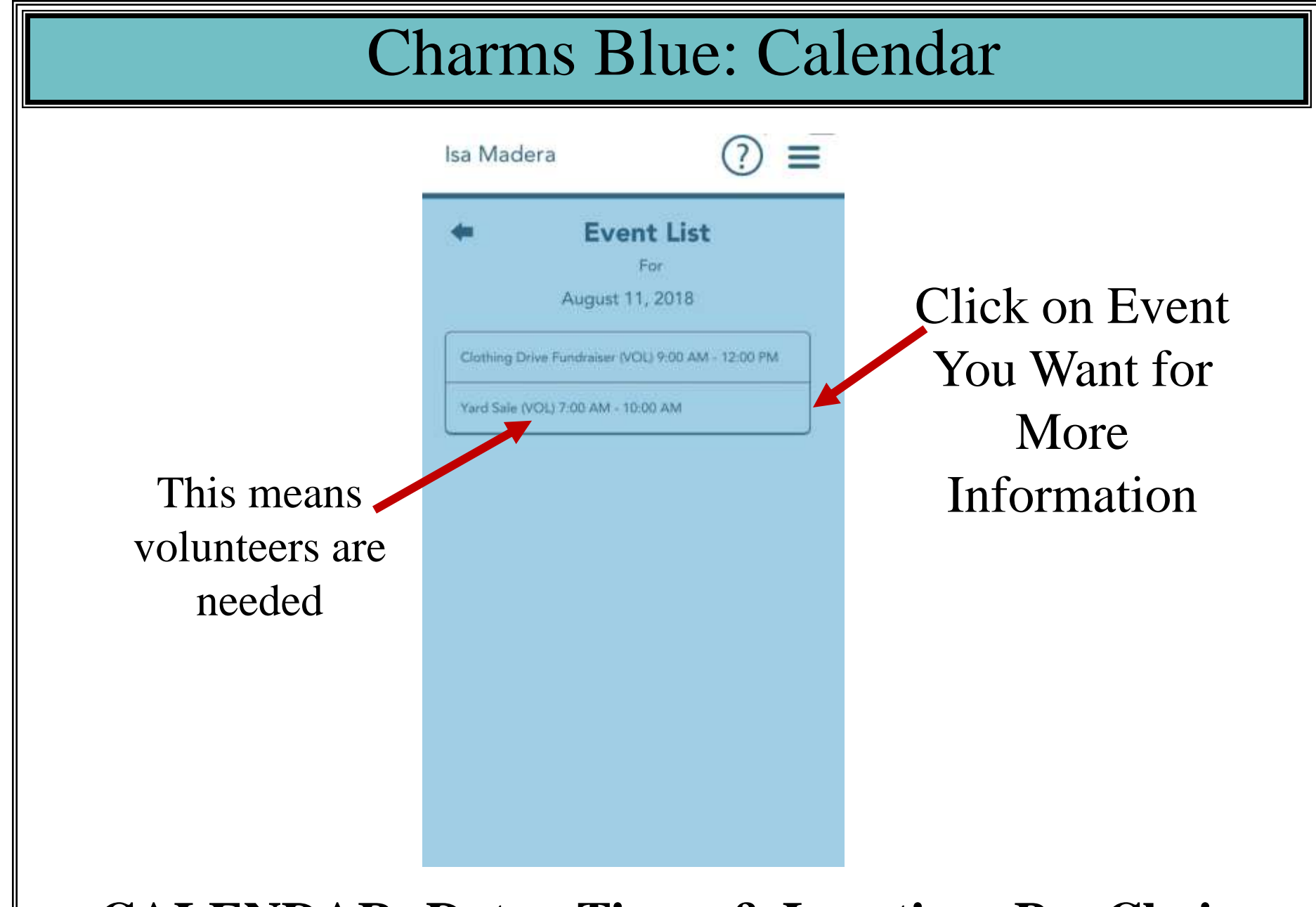

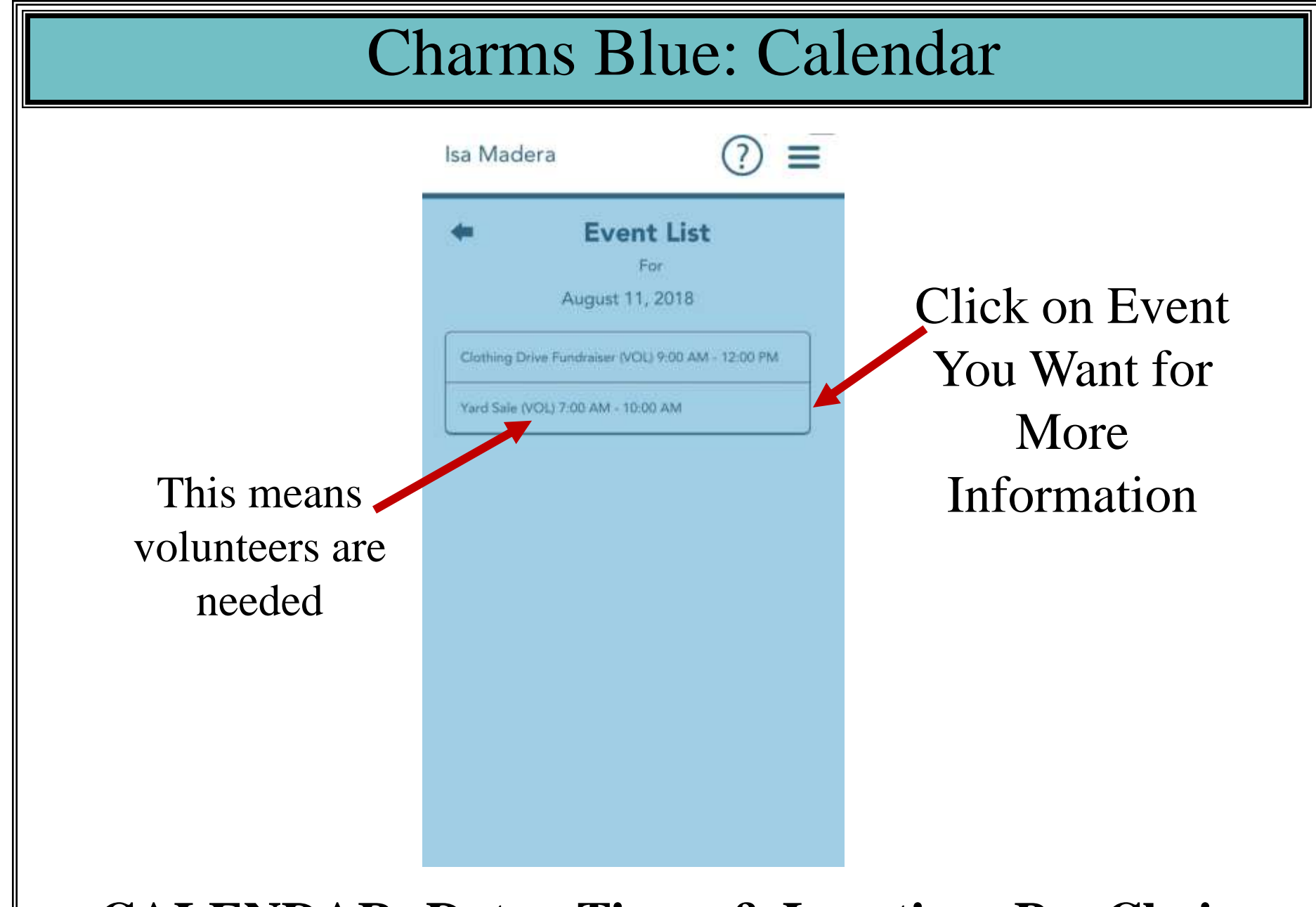

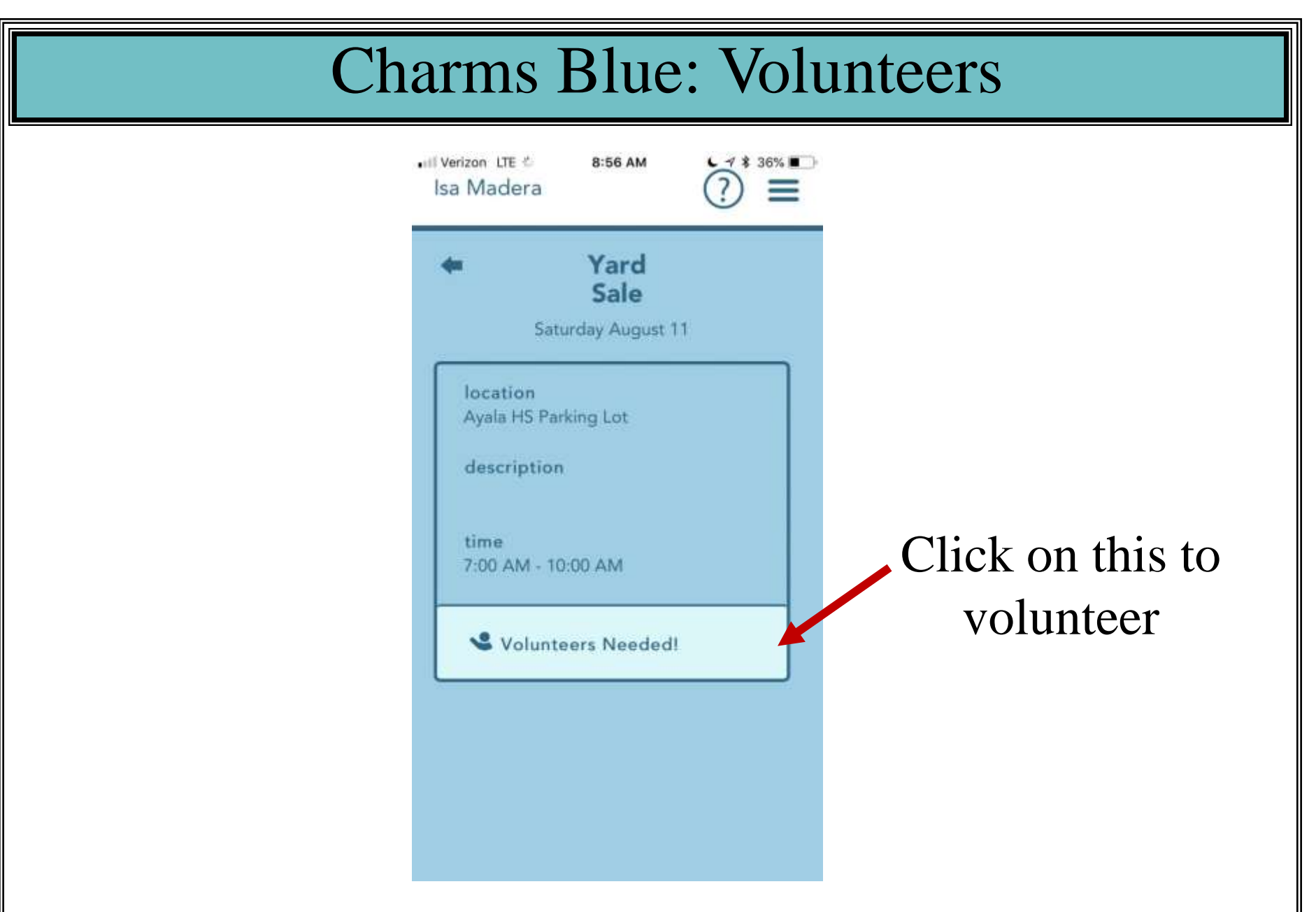

## Charms Blue: Volunteers

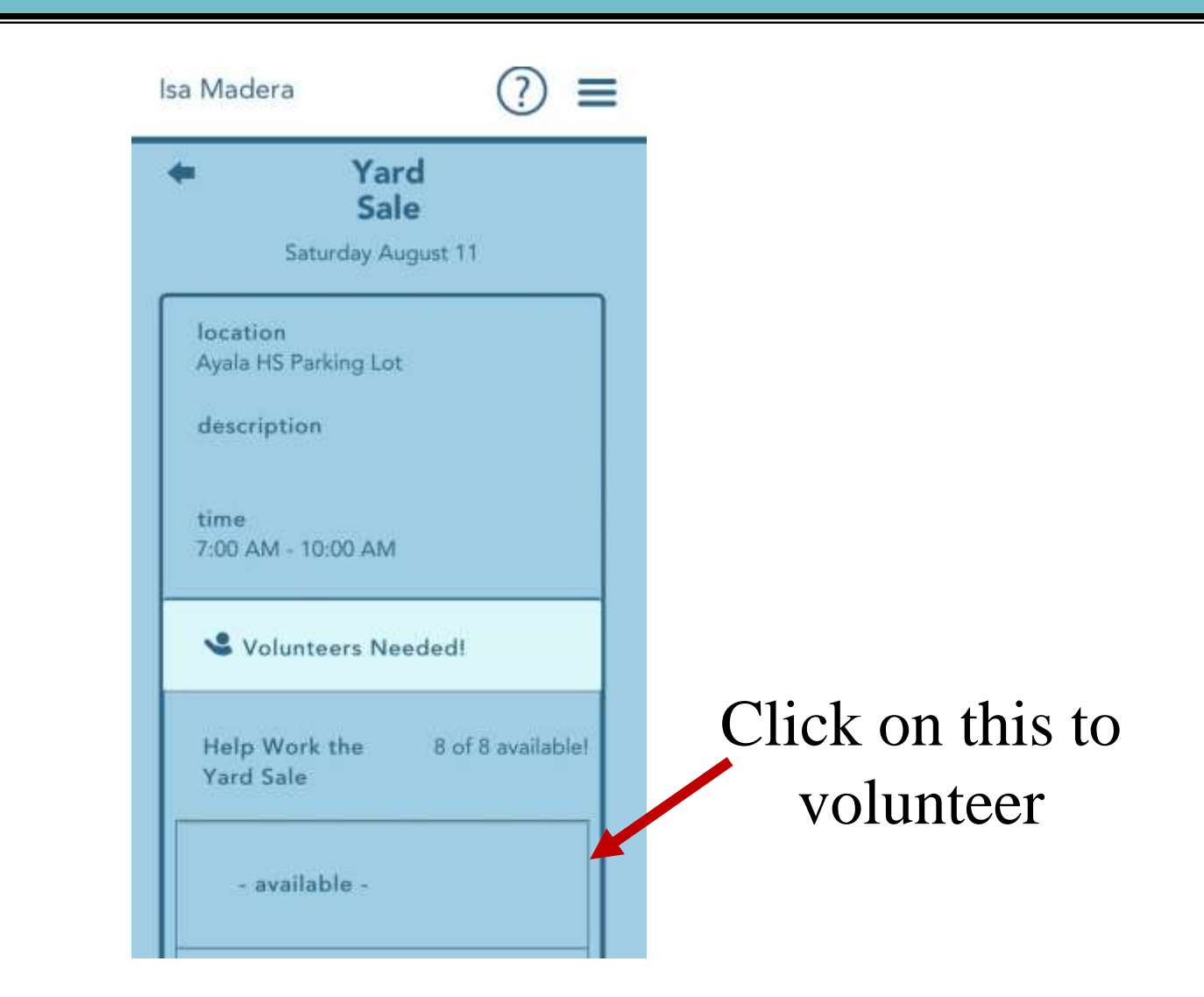

## Charms Blue: Volunteers

Click this box for Charms to remember your information

| (111      | Vo         | lunteer        | 10        |   |
|-----------|------------|----------------|-----------|---|
| He        | lp Work th | e Yard Sale -  | 08/11/201 | В |
| name      |            |                |           |   |
| name      |            |                |           |   |
| cell pho  | ne         |                |           |   |
| cell pho  | ne         |                |           |   |
| cell carr | ier        |                |           |   |
|           |            |                |           |   |
| email a   | dress      |                |           |   |
| email a   | ddress     |                |           |   |
| re        | member m   | ie?            |           |   |
|           | Vo         | olunteer Now!  |           |   |
|           | only your  | first and last | t name    |   |

Fill out your information to volunteer & receive reminders

Click to submit

## Charms Blue: Email

## Isa Madera Click to email Email Tap Name to E-Mail Click to email Communications Ayala HS Choir - Head Director Mr. Davis Chair Mr Davis - Head Director of Ayala Choir (Charms won't allow a change of title because the Communications Chair runs the app)

#### **EMAIL: Mr. Davis or Communications Chair**

# Charms Blue: Handouts & Files Isa Madera = Handouts & Files Click on the MAIN document you 2018/19 Budget Audition Results May 2018 would like to see Financial Schedule for Parents

#### **HANDOUTS: Important Documents**

## **Charms Blue: Finances**

# We are currently working on what information will be available

#### **FINANCES: In Progress**

## Charms Blue: Volunteers

| Isa Madera                                                                                                    |
|----------------------------------------------------------------------------------------------------|
| Volunteer Opportur   Lap an event to sign up   August 11, 2018   Clothing Drive Fundraiser   Yard Sale   December 1, 201   Madrigal Feaste: Set-up   December 2, 201   Madrigal Feaste: Set-up   December 9, 201   Madrigal Feaste: Tear Down |

## Charms Blue: My Profile

| Isa Madera      | (?) ≡       | Isa Madera      | (?) ≡ | Undata         |
|-----------------|-------------|-----------------|-------|----------------|
| My Profile      | ۵.          | cell carrier    |       | Opuale         |
| first name      | Edit Adults | verizon         |       | phone &        |
| lsa             |             | email address   |       | email          |
| middle name     |             |                 | _     | addraaa aa     |
| middle name     |             | locker number:  |       | address as     |
| last name       |             | locker number   |       | needed         |
| Madera          |             | locker combo:   |       | necucu         |
| address         |             | locker combo    |       |                |
| address         |             | 1st year conc?: |       |                |
| city            |             | No              |       |                |
| city            |             | mixed 2017-18?: |       | MUST alials to |
| state           |             | No              |       |                |
| state           |             | hoodie size:    |       | save changes   |
| zip/postal code |             | hoodie size     |       |                |
| zip/postal code |             | Save Pro        | ofile |                |
|                 |             |                 |       |                |

## Charms Blue: My Profile/Adults

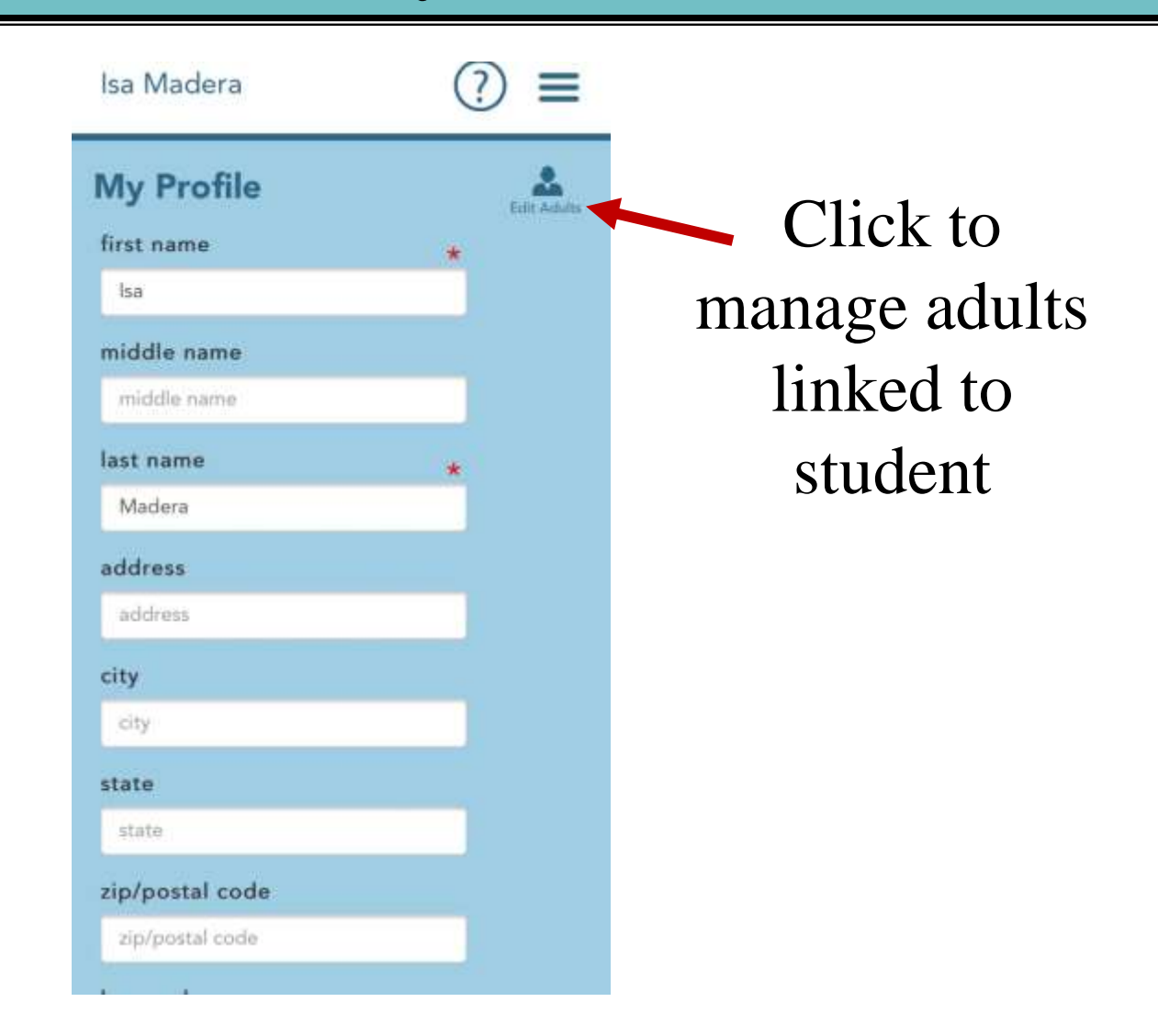

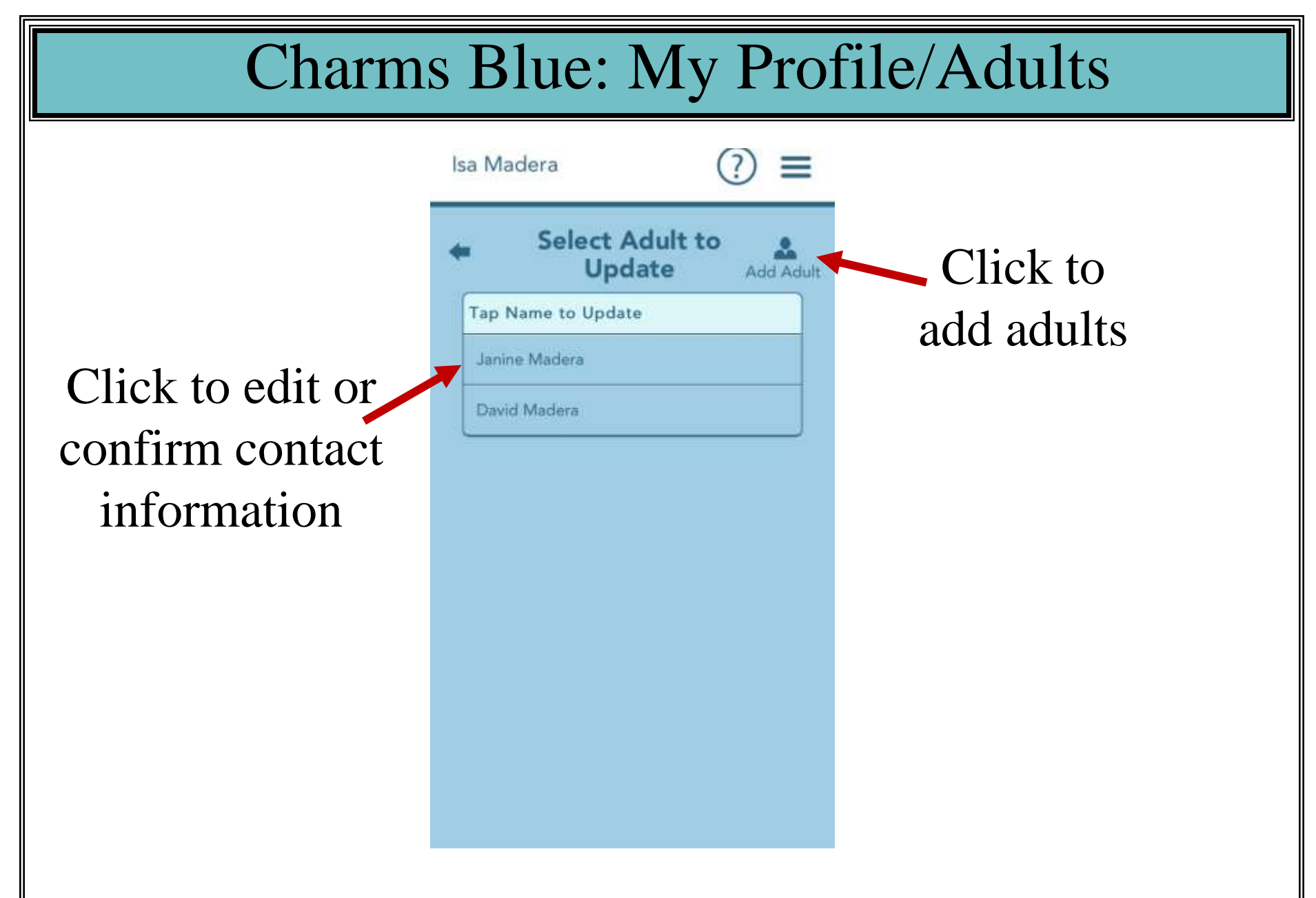

## Charms: Accessing it on a Computer

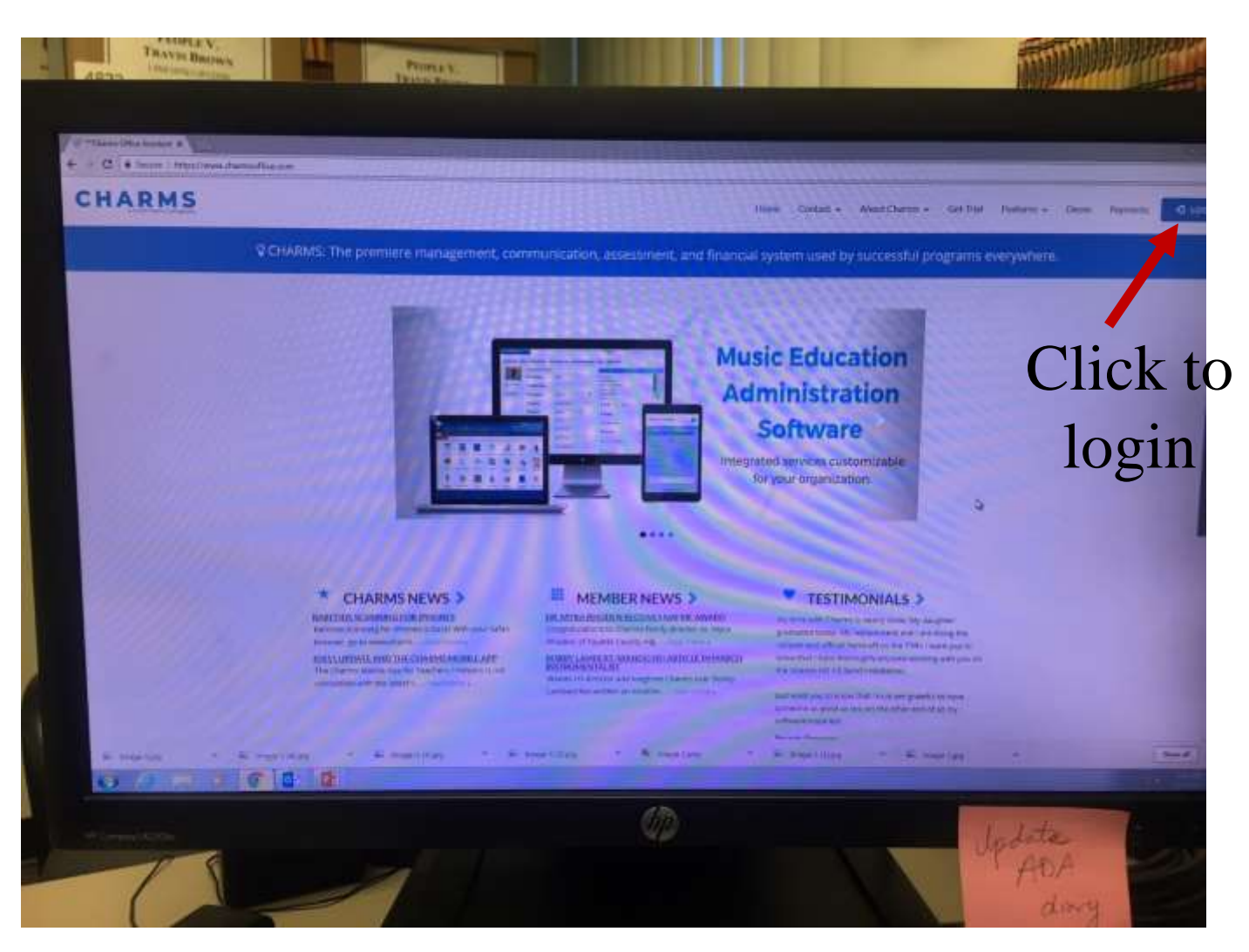

## www.charmsoffice.com

## Charms: Select Parents/Students/Members

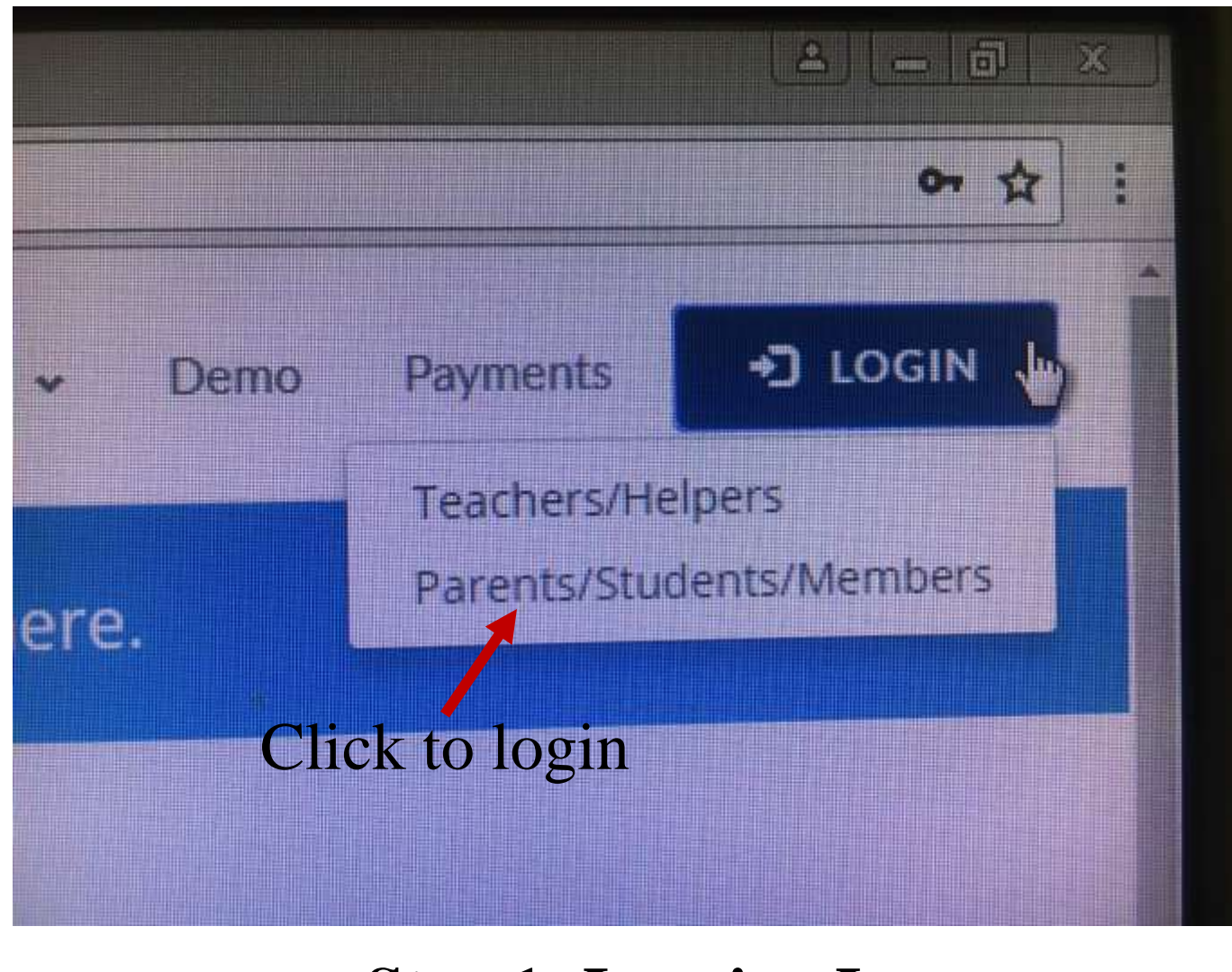

#### **Step 1: Logging In**

# Charms: AyalaHSChoir School Code

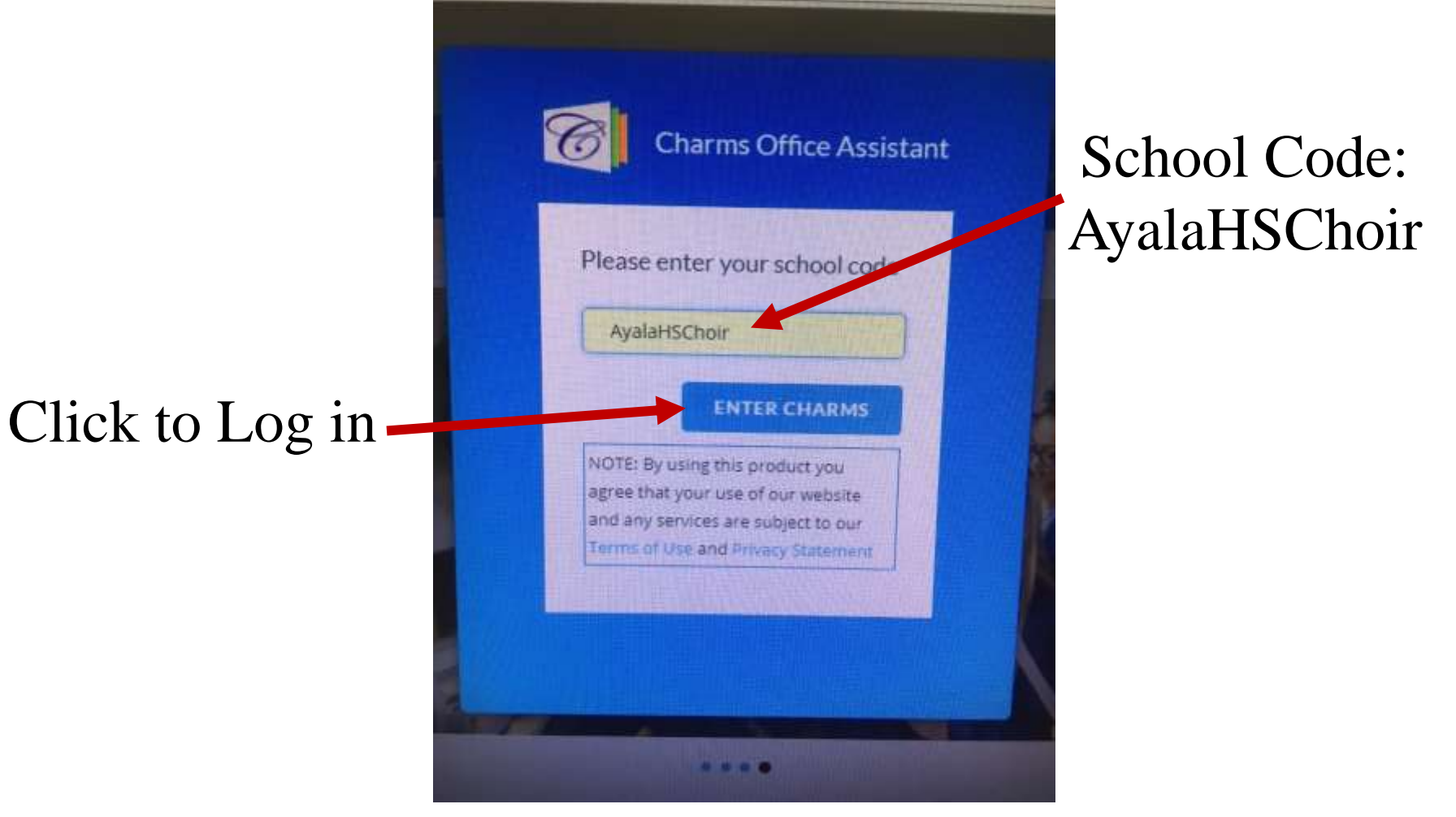

#### **Step 2: Logging Into Our Overall Site**

## Charms: Logging into Your Account

Password/id: <u>1<sup>st</sup> TIME ONLY</u> Student's 6 digit school ID#

If your child was at choir camp on Friday afternoon, he/she should have already set a new password, so you would use that password

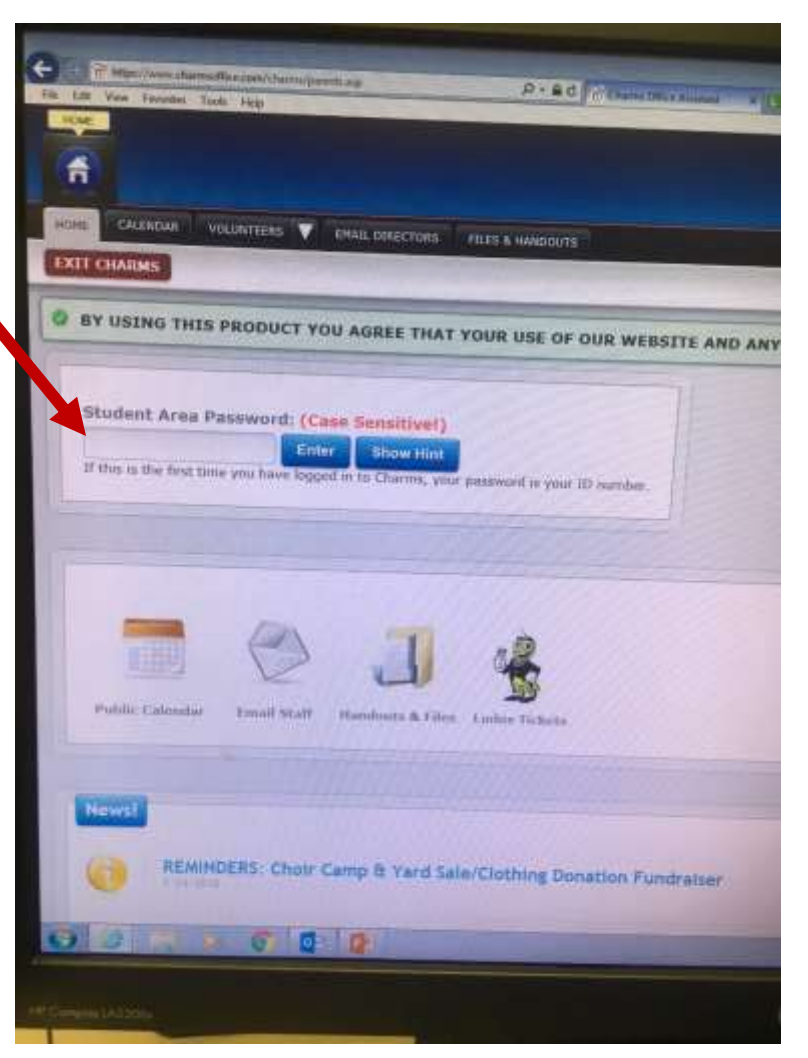

**Step 3: Logging In To Your Individual Account** 

## Charms: Main Menu

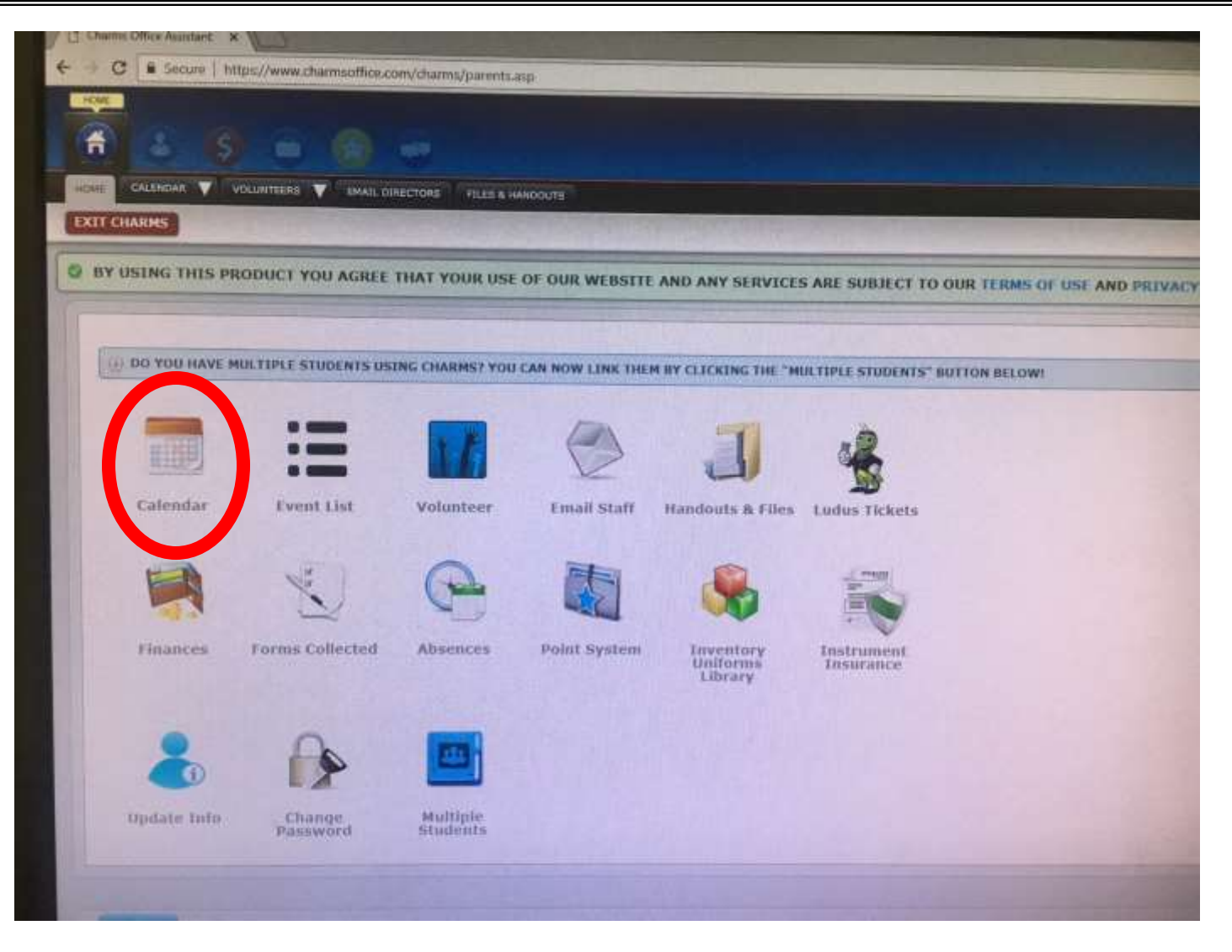

#### **CALENDAR: Information About Events**

## Charms: Calendar in Calendar Format

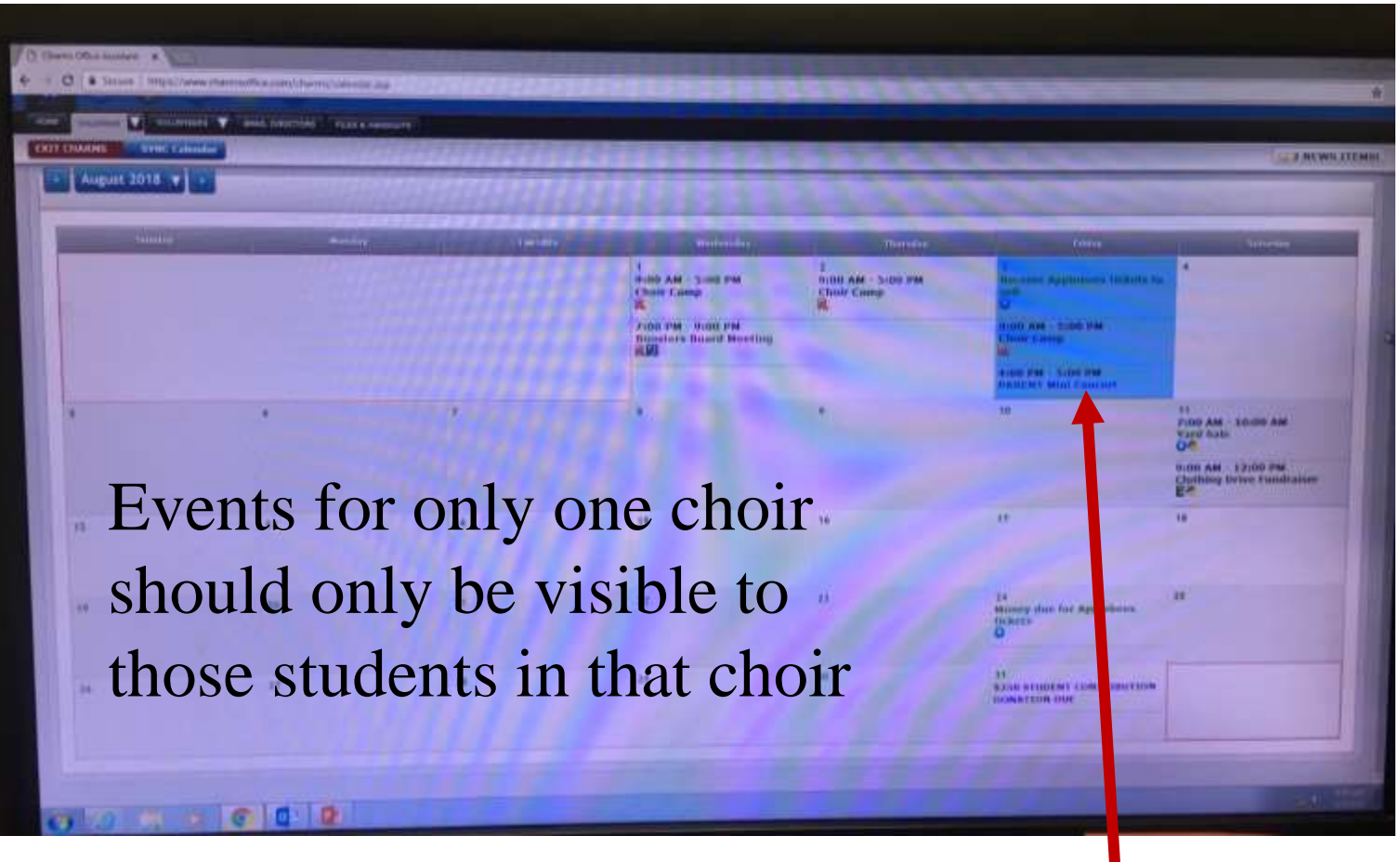

Click on a date for full details

#### **CALENDAR: Overview of the Month**

## Charms: Close up on Calendar

Color Coded: Performances = blue Fundraisers = green Payments Due = purple

R = RequiredO = optionalHand = Volunteers needed RSVP = RSVP needed

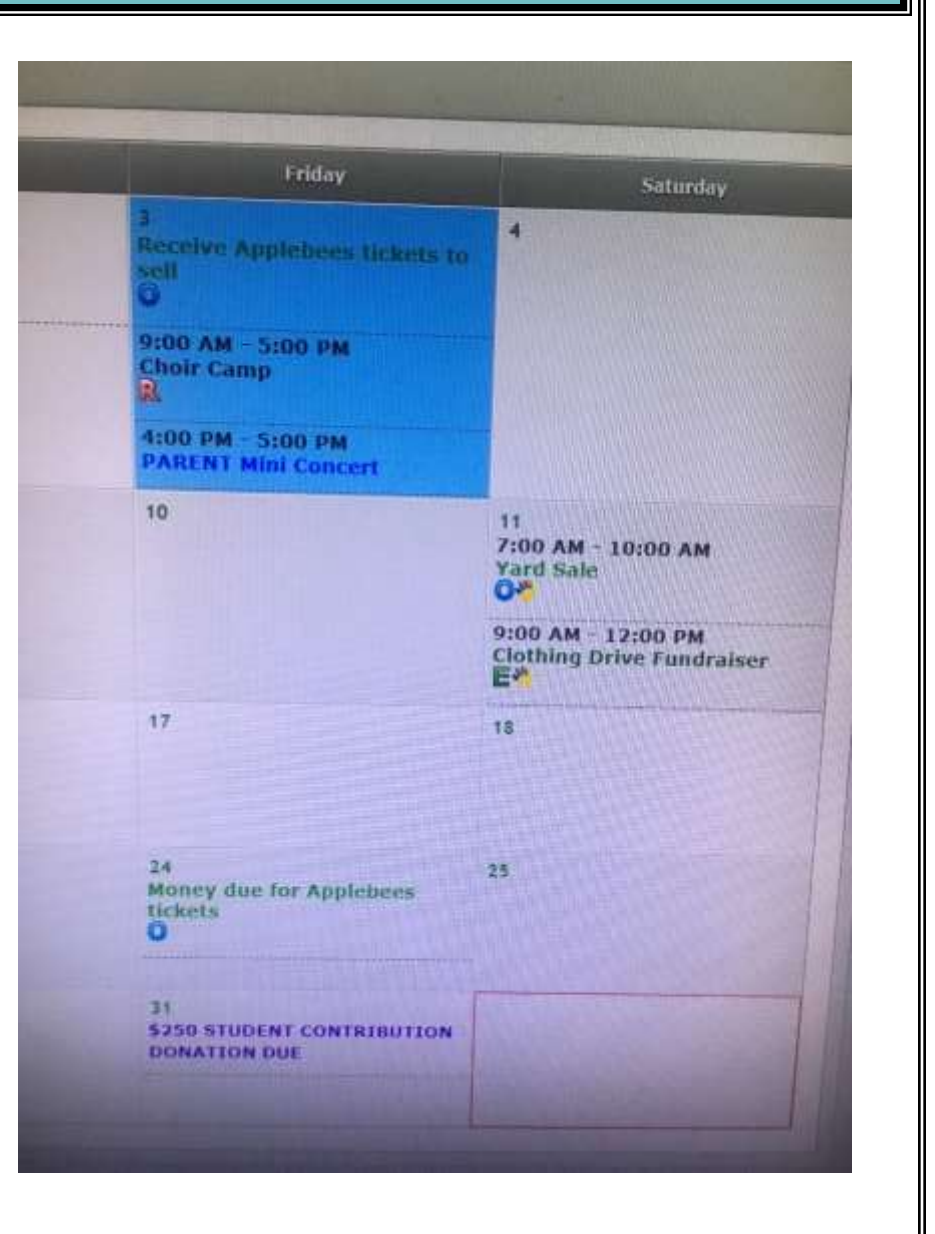

## Charms: Printing & Exporting

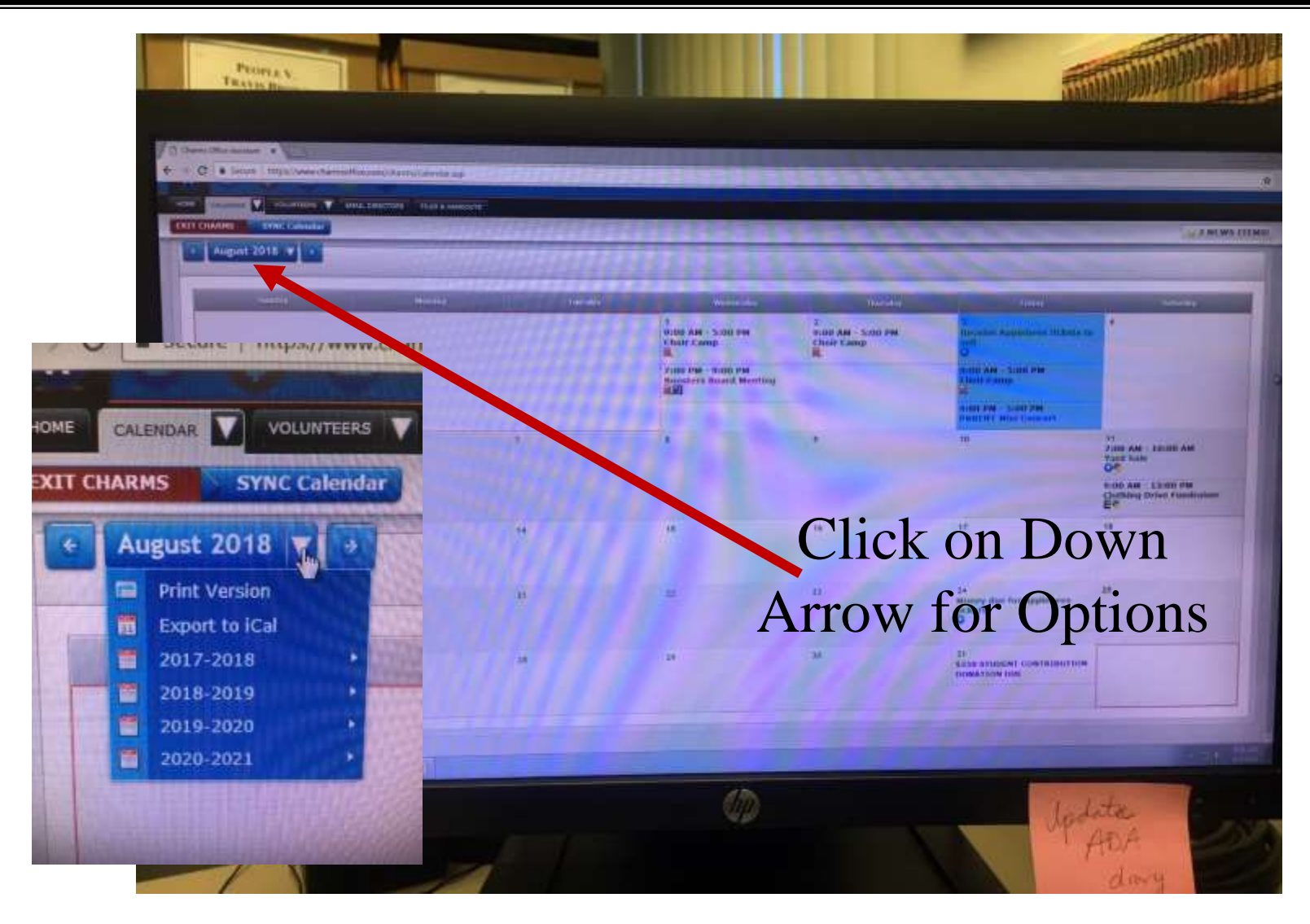

#### **CALENDAR:** Printing/Exporting the Calendar

## Charms: Event List

| A G G     | nims Office Assistant: X |                           | A CONTRACTOR         |                  |                                                                                                    |                   |                   |              |
|-----------|--------------------------|---------------------------|----------------------|------------------|----------------------------------------------------------------------------------------------------|-------------------|-------------------|--------------|
| 4 ->      | C Secure   M             | tps://www.charmsoffice.co | mv/charms/parents.   | вр.              |                                                                                                    |                   |                   |              |
| 100       | <u>~</u>                 |                           |                      |                  |                                                                                                    |                   |                   |              |
| 1         | 8 8 5                    |                           |                      |                  |                                                                                                    |                   |                   |              |
|           |                          |                           |                      |                  |                                                                                                    |                   |                   |              |
| HOM STATE |                          | OLUNTEERS V LMAIL OI      | LECTORS FILLES & H   | ANDOUTS          |                                                                                                    |                   |                   |              |
| EA        | T CHARDES                |                           |                      |                  | The second second second second second second second second second second second second second second second s |                   |                   |              |
| 0 :       | Y USING THIS PR          | ODUCT YOU AGREE           | THAT YOUR USE        | OF OUR WEBSTTE   | AND ANY SERVICE                                                                                                | ARE SUBJECT TO    | OUR TERMS OF US   | AND DELVAC   |
| Te        |                          |                           |                      |                  |                                                                                                    |                   | our renait of the | C AND PALVAL |
|           |                          |                           |                      |                  | CALLS NUME                                                                                                    | - 1. Com - 1. Com |                   |              |
|           | (I) DO YOU HAVE M        | ULTIPLE STUDENTS USI      | NG CHARMS? YOU       | CAN NOW LINK THE | M BY CLICKING THE "MI                                                                                          | ILTIPLE STUDENTS" | UTTON BELOW!      |              |
|           |                          |                           |                      |                  |                                                                                                    | 1. 1. 7. 23       |                   |              |
|           |                          | :=                        |                      |                  | -                                                                                                    | .0                |                   |              |
|           | ####                     |                           |                      | 2                | 4                                                                                                    | 40                |                   |              |
|           | Calendar                 | Event List                | Volunteer            | Email Staff      | Handouts & Files                                                                                               | Ludus Tickets     |                   |              |
|           |                          |                           |                      |                  |                                                                                                    |                   |                   |              |
|           |                          | N.M. J                    | 0                    | <b>MARK</b>      |                                                                                                    | _Consul           |                   |              |
|           |                          | N                         | Car                  | 42               |                                                                                                    |                   |                   |              |
|           |                          |                           |                      |                  |                                                                                                    | - 4               |                   |              |
|           | Finances                 | Forms Collected           | Absences             | Point System     | Uniforms                                                                                                    | Insurance         |                   |              |
|           |                          |                           |                      |                  |                                                                                                    |                   |                   |              |
|           |                          | 0                         |                      |                  |                                                                                                    |                   |                   |              |
|           |                          | -                         |                      |                  |                                                                                                    |                   |                   |              |
|           |                          | - 4                       | _                    |                  |                                                                                                    |                   |                   |              |
|           | Update info              | Change<br>Password        | Multiple<br>Students |                  |                                                                                                    |                   |                   |              |
|           |                          |                           |                      |                  |                                                                                                    |                   |                   |              |
|           |                          |                           |                      |                  |                                                                                                    |                   |                   |              |
|           | and the second second    |                           |                      |                  |                                                                                                    |                   |                   |              |

#### **EVENT LIST: Calendar in List Format**

## Charms: Event List

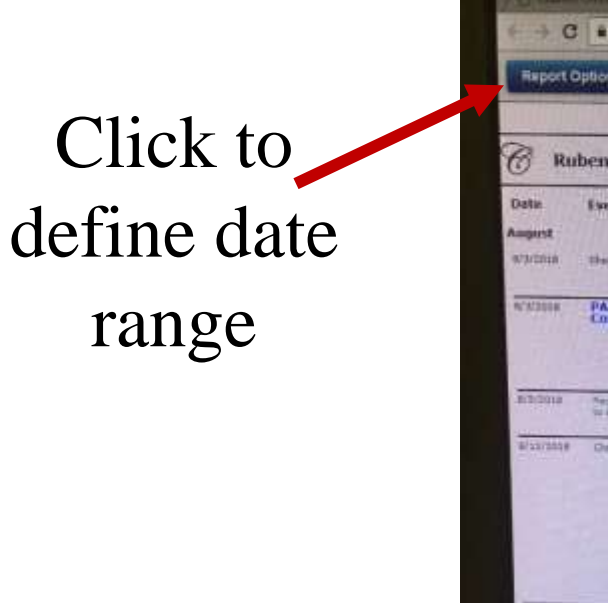

| Report O   | ptions C Print                                  |                                      |                                                                                                    |                               |
|------------|-------------------------------------------------|--------------------------------------|----------------------------------------------------------------------------------------------------|-------------------------------|
| 🕱 Rul      | ben S. Ayala Hig                                | h School Choir Ev                    | ent List                                                                                                    | 1000 Mar                      |
| Date:      | Event                                           | Location                             | Description                                                                                                    | times                         |
| varinin.   | their Cente                                     | Ayrelia HS Choir Room                | Pressre for this year's shad at this week keys<br>must see . Here details to come, saveth<br>arrivided                                                                                                    | 5-38-AM - 5-00 FM             |
| N'NJOHK    | Concert Mint                                    | Avela HS Chief Room                  | Come see your sinder's flot parformarcs of<br>walk A seven site of making your first<br>detailers network during hold week, if you a<br>detail flot and themselves on the expected<br>Transmis A subathers on the respected<br>memory by the pair and Answell up as more as<br>possible.                                                                                                    | the elacided - slag and<br>re |
| B-B-2018   | Artana Arthusia Indon                           |                                      | Cach student will be given 2 holists for the<br>Associate According where Sons all money rans<br>will go to that student                                                                                                    | rd                            |
| B/SS/SSSF  | Orders Erne Funderson                           | Andr HE finiting La                  | Lefts out our school year off to a great<br>start by a colliner drive that will adore a<br>to purchase image and school and to any<br>restruate a transition the visual Please out<br>al downlother in a BLACK Plack House<br>of the school will be colling any the<br>downlot mit a black base shocked<br>contain visual calmot that any visual<br>containt kertus at<br>bondownlow that colling the school at<br>school and school and school at<br>containt kertus at<br>bondownlow the school and or school at<br>school and school and school at<br>school and school and school at<br>school and school at the school<br>school and school at the school at school<br>school and school at the school at<br>school and school at the school at<br>school and school at the school at school at<br>school at school at the school at the school at<br>school at school at the school at the school at<br>school at school at the school at the school at<br>school at school at the school at the school at the<br>school at school at the school at the school at the<br>school at school at the school at the school at the<br>school at the school at the school at the school at the<br>school at the school at the school at the school at the<br>school at the school at the school at the school at the<br>school at the school at the school at the school at the<br>school at the school at the school at the school at the<br>school at the school at the school at the school at the<br>school at the school at the school at the school at the<br>school at the school at the school at the school at the<br>school at the school at the school at the school at the<br>school at the school at the school at the school at the<br>school at the school at the school at the school at the<br>school at the school at the school at the school at the<br>school at the school at the school at the school at the school at the<br>school at the school at the school at the school at the school at the<br>school at the school at the school at the school at the school at the school at the school at the school at the school at the school at the school at the school at the school at the school at the school at the school a | 9 100 AM + 12:00 AM           |
| 912212228  | Fact Tale                                       | Awara Hill Parking Lot               |                                                                                                    | Fill AM - 10:00 and           |
| \$r2+child | Street La Co Appendix                           | CONTRACTOR OF                        | all more for boulaines behals it vice                                                                                                    |                               |
| amicania.  | ATM STUDENT<br>EDWINGHTTON<br>HOMATION INNE     |                                      | Contraction of the second                                                                                                    | 1000                          |
| Septembe   | 01                                              |                                      |                                                                                                    |                               |
| ******     | distant forth www.                              | Angenetinen. 10% inner kunne<br>Stre | Corrections with two cours second amount<br>Assemblers's broadwards 510 mission for a<br>communic product a wave to cour-<br>process, march broad sum user is 55 mission<br>enformation account. Advance databas and<br>in terts with the distributed where school<br>resulting.                                                                                                    | NOO AM - SILLING AM           |
| No. 111    | Resident Roard Flowing open Resident Providence | first their Spins                    | Employed and a                                                                                                    | 00.346 - 81.00 MM             |
| allocate.  | ADD TO A DESCRIPTION OF                         |                                      |                                                                                                    |                               |
|            | and the local party                             |                                      | United from this fundament prove to the studiety                                                                                                    | 10-10                         |
|            | The second second second                        | tran Patien station                  | All officients are wondown to our to<br>All only. Studium to send the national<br>entiteth at the studium to send the national<br>filter server. The same a with famile it<br>benefits a national as some and famile it<br>benefits a national as some and famile its                                                                                                    | 01.Pm                         |
| 9          |                                                 | GOOD                                 |                                                                                                    |                               |

#### Click to print

### **EVENT LIST: Multiple Viewing Options & Printing**

## Charms: Volunteer

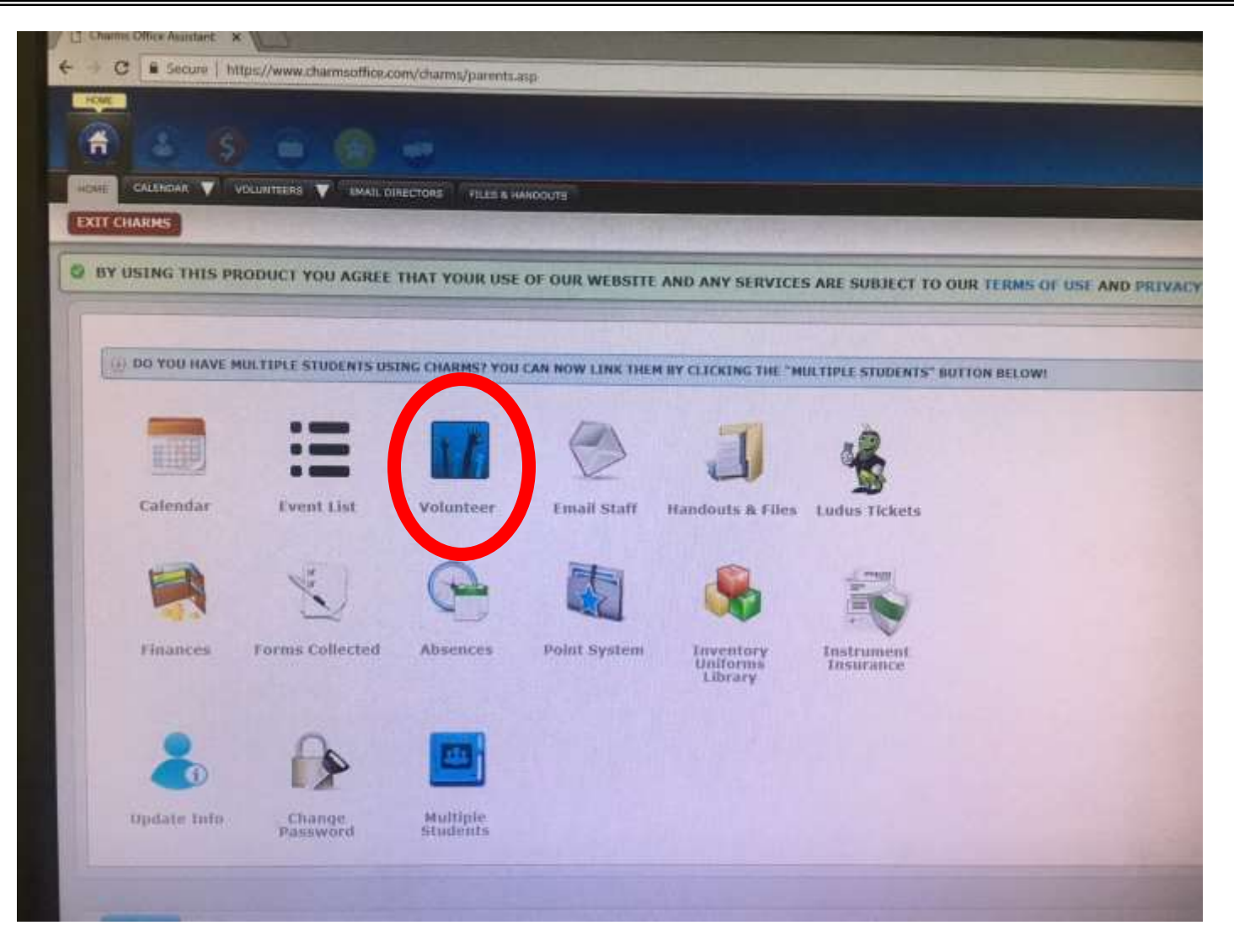

#### **Volunteer: List of Volunteer Opportunities**

## Charms: Email

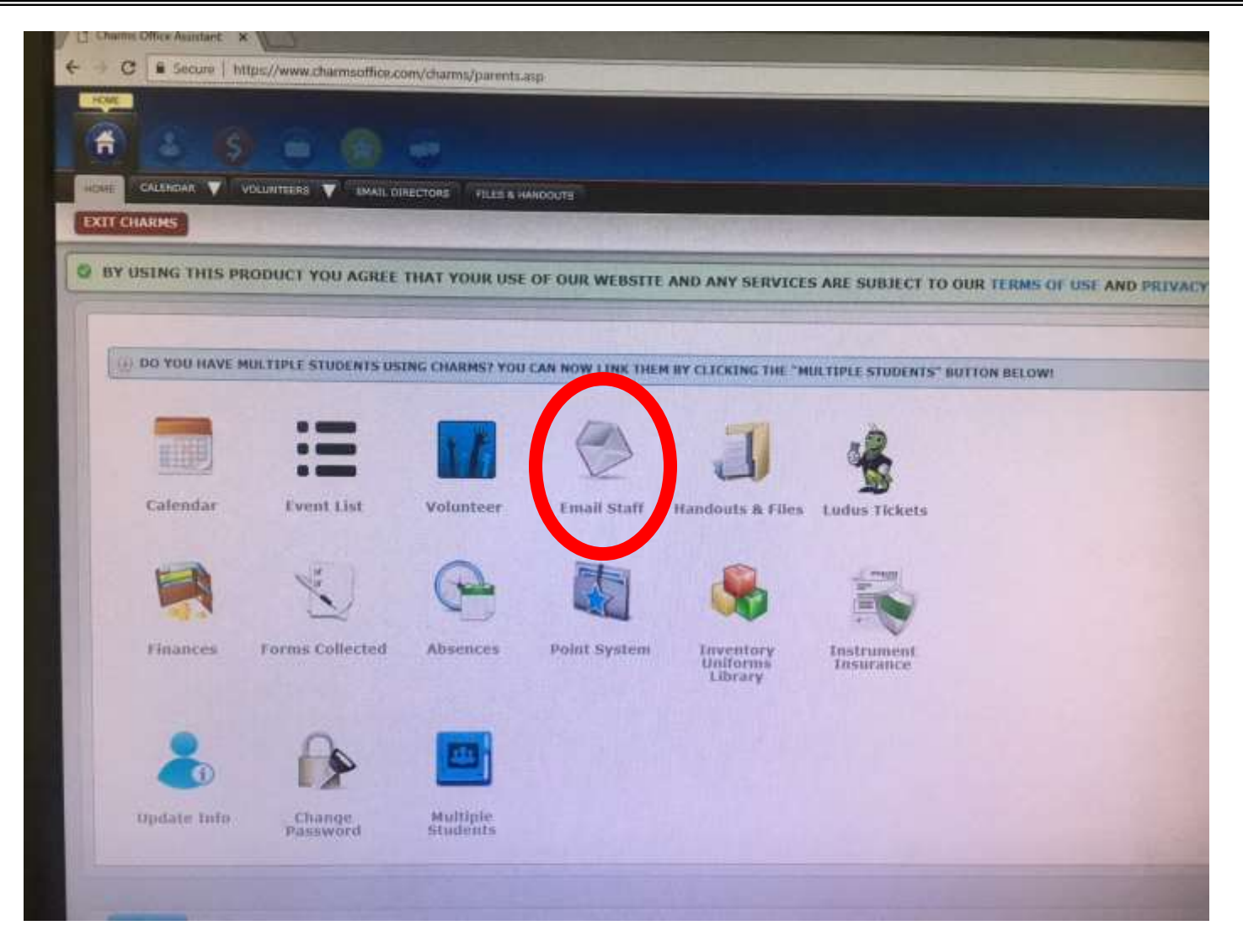

#### **EMAIL: Mr. Davis or Communication Chair**

## Charms: Email

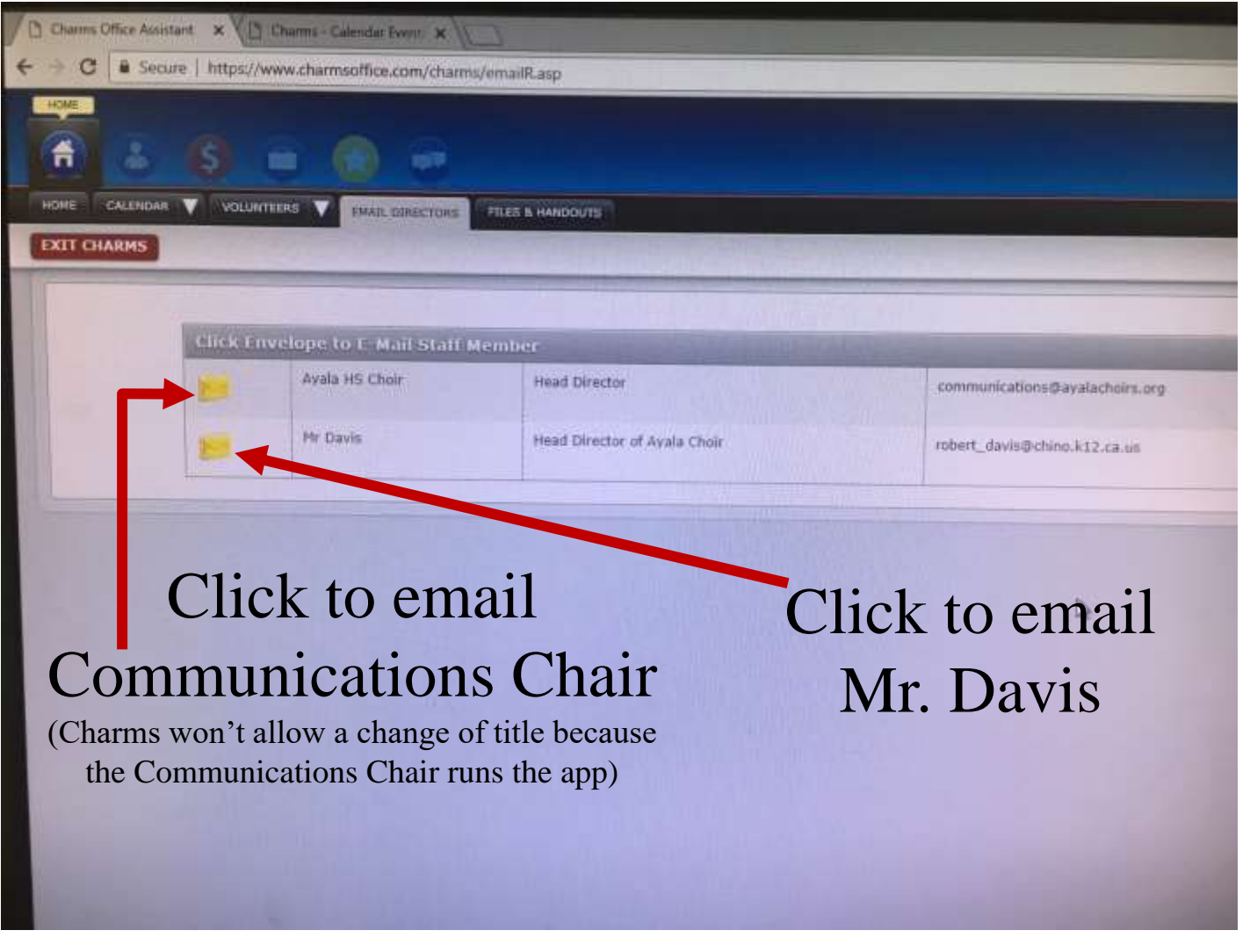

#### **EMAIL: Mr. Davis or Communication Chair**

## Charms: Handouts & Files

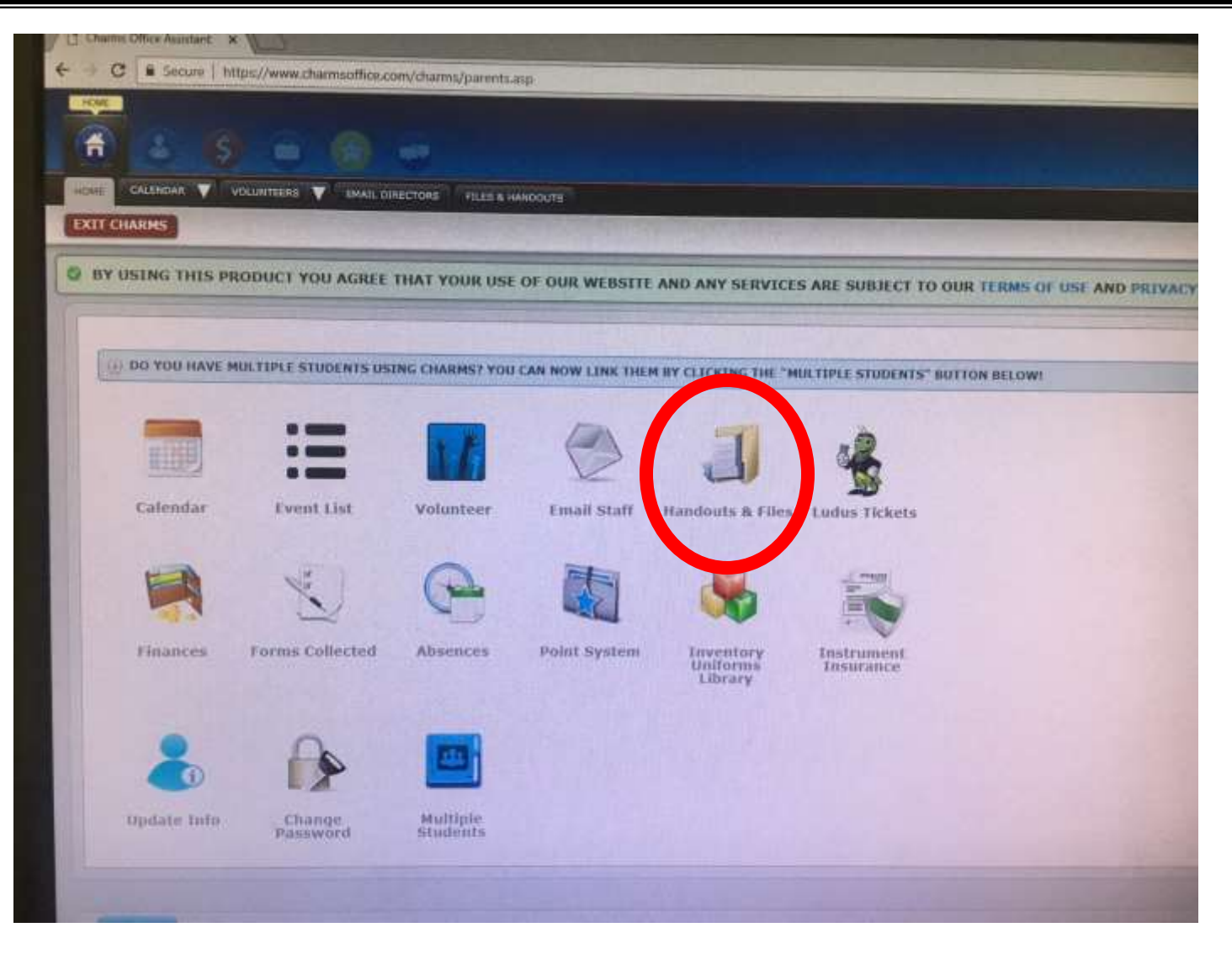

#### **Handouts/Files: Important Documents**

## Charms: Ludus Tickets for Madrigal Feaste

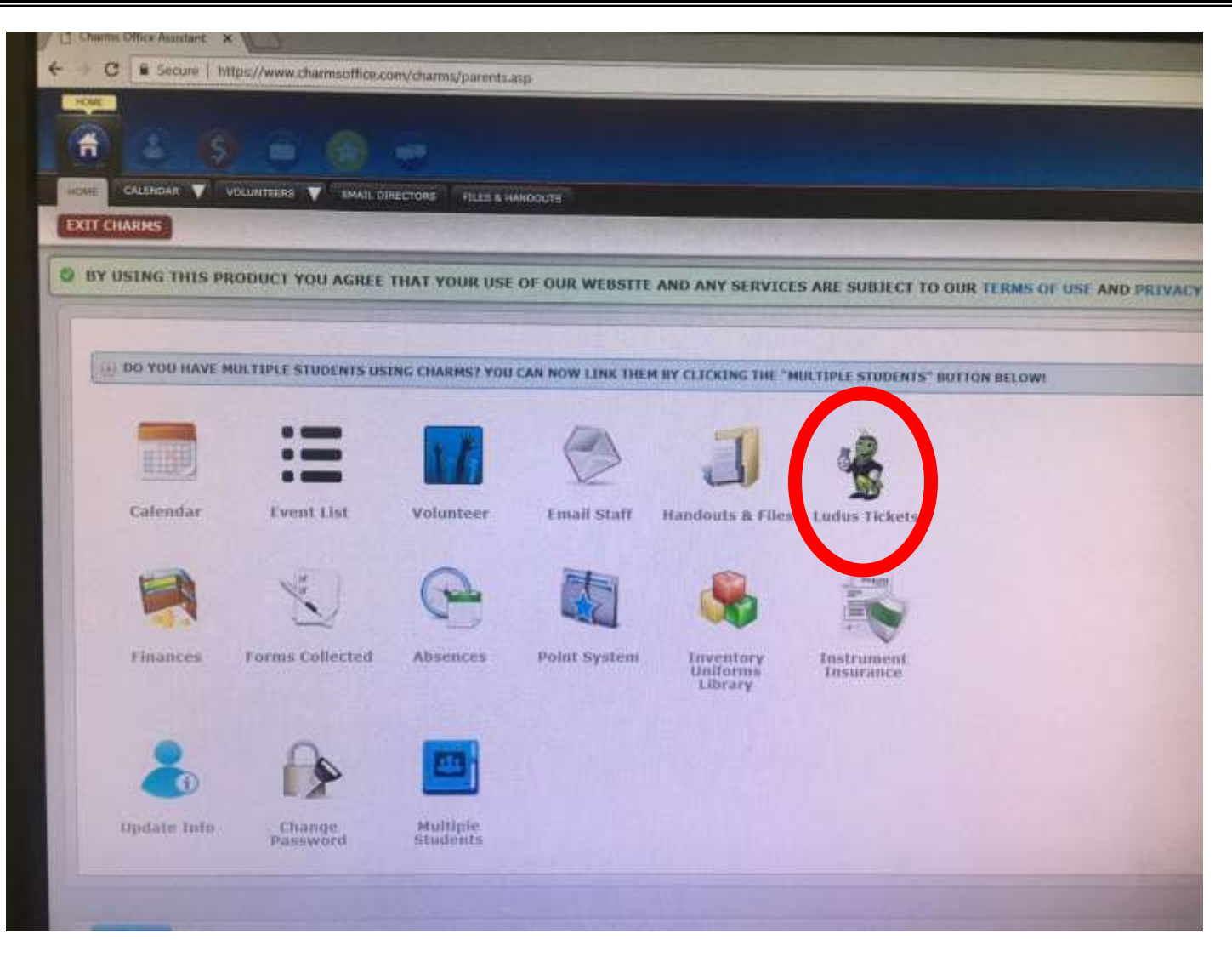

#### **TICKETS: More Information Later**

## Sneak Preview: Madrigal Feaste Tickets

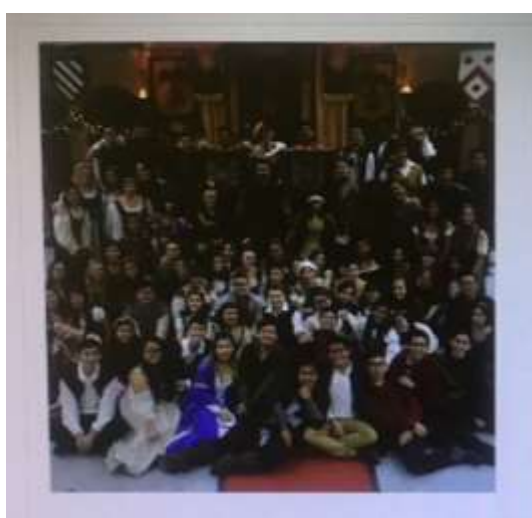

## RUBEN S. AYALA HIGH SCHOOL CHOIR PRESENTS

#### **20TH ANNUAL**

## MADRIGAL FEASTE

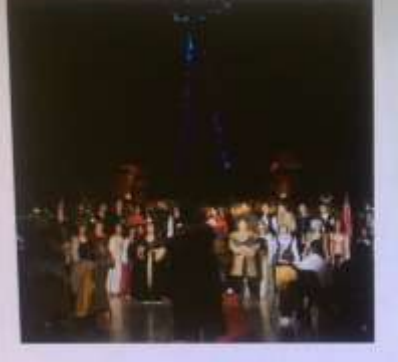

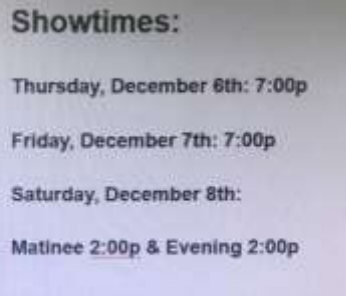

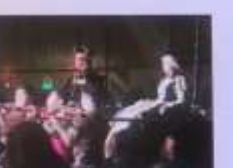

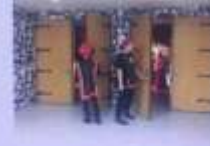

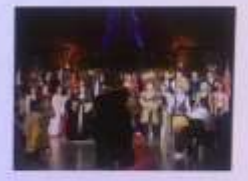

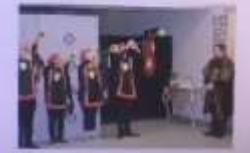

## Charms: Finances – More Info Later

| A CO | Charms Office Assistant: N | (L)                       |                    | The second second second second second second second second second second second second second second second se | a second second s |                   |               |                 |
|------|----------------------------|---------------------------|--------------------|----------------------------------------------------------------------------------------------------|----------------------------------------------------------------------------------------------------|-------------------|---------------|-----------------|
| +    | C E Secure   M             | tps://www.charmsoffice.co | mv/diarms/parents. | æp.                                                                                                    |                                                                                                    |                   |               |                 |
|      | f & S                      |                           |                    |                                                                                                    |                                                                                                    |                   |               |                 |
| -    | GALENDAR V                 | VOLUNITERS V EMAIL OF     | HECTORS FILLES & H | ANDOUTE                                                                                                    |                                                                                                    |                   |               |                 |
|      | CIT CHARMS                 | La base de la como        | 1000               | 912913119                                                                                                    | - The second                                                                                                    | Anton             |               | 10000           |
| 0    | BY USING THIS PR           | RODUCT YOU AGREE          | THAT YOUR USE      | OF OUR WEBSITE                                                                                                  | AND ANY SERVICES                                                                                                    | SARE SUBJECT TO   | OUR TERMS OF  | USE AND PRIVACY |
| IF   |                            |                           |                    |                                                                                                    | 10.000                                                                                                    |                   |               |                 |
|      | () DO YOU HAVE M           | ULTIPLE STUDENTS US       | ING CHARMS? YOU    | CAN NOW LINK THE                                                                                                | H HY CLICKING THE "MI                                                                                                    | ILTIPLE STUDENTS" | BUTTON BELOW! |                 |
|      |                            |                           |                    |                                                                                                    |                                                                                                    |                   |               |                 |
|      | ar i i fil                 | :=                        | 11                 | A                                                                                                    | 1                                                                                                    | *2                |               |                 |
|      | #1122                      | •                         |                    | V                                                                                                    | 1                                                                                                    | 15                |               |                 |
|      | Calendar                   | Event List                | Volunteer          | Email Staff                                                                                                    | Handouts & Files                                                                                                    | Ludus Tickets     |               |                 |
|      |                            |                           | 0                  | THE .                                                                                                    | -                                                                                                    | ( man             |               |                 |
|      |                            | N.                        | Com                |                                                                                                    |                                                                                                    | EN.               |               |                 |
|      | Finances                   | Forms Collected           | Absences           | Point System                                                                                                    | Inventory                                                                                                    | Instrument        |               |                 |
|      |                            |                           |                    |                                                                                                    | Uniforms<br>Library                                                                                                    | Insurance         |               |                 |
|      |                            |                           |                    |                                                                                                    |                                                                                                    |                   |               |                 |
|      | 2                          | -                         |                    |                                                                                                    |                                                                                                    |                   |               |                 |
|      | -                          |                           |                    |                                                                                                    |                                                                                                    |                   |               |                 |
|      | update info                | Password                  | Students           |                                                                                                    |                                                                                                    |                   |               |                 |
|      |                            |                           |                    |                                                                                                    |                                                                                                    |                   |               |                 |
|      | and some                   |                           |                    | at the set                                                                                                    |                                                                                                    | The second second |               |                 |

#### **FINANCES: More Information Later**

## Charms: NOT USING THESE

| - C Secure   http | ps//www.charmsoffice.co | m//diamis/parents         | 200                                                                                                    |                       |                         | and the second second second |
|-------------------|-------------------------|---------------------------|----------------------------------------------------------------------------------------------------|-----------------------|-------------------------|------------------------------|
| HOME              |                         | and a solution particular | dela                                                                                                    |                       |                         |                              |
| # 8 5             |                         |                           |                                                                                                    |                       |                         |                              |
|                   |                         | LECTORS FILES & P         | ETUCOM                                                                                                    |                       |                         |                              |
| EXIT CHARMS       |                         |                           |                                                                                                    |                       |                         |                              |
| BY USING THIS PR  | ODUCT YOU AGREE         | THAT YOUR US              | OF OUR WEBSTTE                                                                                                    |                       | ADE CODIE OF NO         |                              |
|                   |                         | TIMT TOOK USE             | OF OUR WEBSITE                                                                                                    | AND ANY SERVICE       | S ARE SUBJECT TO        | OUR TERMS OF USE AND PRI     |
| Encourse          |                         |                           |                                                                                                    |                       |                         |                              |
| DO YOU HAVE MI    | ULTIPLE STUDENTS USI    | ING CHARMS? YOU           | CAN NOW LINK THE                                                                                                    | M HY CLICKING THE "MI | ULTIPLE STUDENTS"       | BUTTON BELOW!                |
| -                 |                         |                           |                                                                                                    |                       |                         |                              |
|                   | :=                      | 14                        | D                                                                                                    | 4                     | Sec.                    |                              |
| Calendar          | Event List              | Volunteer                 | Email Staff                                                                                                    | Handouts & Files      | Ludus Tickets           |                              |
|                   |                         |                           | and the second second se |                       |                         |                              |
|                   | N.                      | A                         |                                                                                                    |                       |                         |                              |
|                   | ~                       |                           |                                                                                                    | ~~                    |                         |                              |
| Finances          | Forms Collected         | Absences                  | Point System                                                                                                    | Uniforms<br>Library   | Instrument<br>Insurance |                              |
|                   |                         | 100.00                    |                                                                                                    |                       |                         |                              |
|                   | 9                       |                           |                                                                                                    |                       |                         |                              |
| <b>_</b>          | 2                       |                           |                                                                                                    |                       |                         |                              |
| Update info       | Change<br>Password      | Multiple<br>Students      |                                                                                                    |                       |                         |                              |
|                   |                         |                           |                                                                                                    |                       |                         |                              |

#### **Currently Not Using These Features**

## Charms: Update Info

| CALLHDAR V      |                      | ECTORS FILES & P | IANDOUTS         |                      |                          |                   |
|-----------------|----------------------|------------------|------------------|----------------------|--------------------------|-------------------|
| CHARMS          |                      |                  |                  |                      |                          |                   |
| Y USING THIS P  | RODUCT YOU AGREE     | THAT YOUR USE    | OF OUR WEBSITE   | AND ANY SERVICES     | ARE SUBJECT TO OU        | IR TERMS OF USE A |
| (). DO YOU HAVE | MULTIPLE STUDENTS US | ING CHARMS? YOU  | CAN NOW LINK THE | HIY CLICKING THE "MI | IL TIPLE STODENTS' NOT   | TON RELOW!        |
|                 |                      |                  |                  |                      | ALL CONTRACTOR INCOMENTS | TON BELOWI        |
| 1111            | :=                   | 11               | 0                | A                    | al a                     |                   |
| Calendar        | Event List           | Volunteer        | Email Staff      | Handouts & Files     | Ludus Tickets            |                   |
|                 | 1                    | A                | T                |                      |                          |                   |
| the second      |                      | Abrences         | Bolat Sustan     |                      |                          |                   |
| rmances         | Forms conected       | Absences         | Pont System      | Uniforms<br>Library  | Insurance                |                   |
|                 | ~                    |                  |                  |                      |                          |                   |
| ŏ               |                      |                  |                  |                      |                          |                   |
| Update Info     | Change,              | Multiple         |                  |                      |                          |                   |

#### **Please Keep Student & Parent Contact Info Updated**

# Charms: Update Info

| Conception (                  | A REAL PROPERTY AND A REAL PROPERTY AND A REAL |                  |                                                                                                    | CHARMS OFFICE ASSISTANT                                                                                                    |
|-------------------------------|----------------------------------------------------------------------------------------------------|------------------|----------------------------------------------------------------------------------------------------|----------------------------------------------------------------------------------------------------|
|                               |                                                                                                    |                  |                                                                                                    | PARENT/STHOENT AREA<br>RUBEN S. AVALA HTER SCHOOL CHULR<br>ISA MADERA                                                                                                    |
| CRITCHARME                    |                                                                                                    |                  |                                                                                                    |                                                                                                    |
| Update Student Detail - In    | u Medera                                                                                                    |                  |                                                                                                    | a netwo ityms                                                                                                    |
| A Isa's Information           |                                                                                                    |                  |                                                                                                    |                                                                                                    |
| Student ID                    | 107833                                                                                                    | The second       | (F.R.                                                                                                    | T                                                                                                    |
| First Name                    | -                                                                                                    | Locker           | 1 Combination inco                                                                                             | Contraction of the local division of the local division of the loc |
| Middle Name                   |                                                                                                    | Birthdate        | (Regarder to the second second second second second second second second second second second second second se |                                                                                                    |
| Last Namo                     | (Hanca -                                                                                                    | t -tiblet hize   |                                                                                                    | Contraction of the local division of the local division of the loc |
| Address                       |                                                                                                    | Primary Group    |                                                                                                    |                                                                                                    |
| City, st Jip                  |                                                                                                    | Other Groups     | Second Faces France                                                                                            |                                                                                                    |
| Phone                         | Cutt                                                                                                    | Instrument/Parts | Childrent Vallan Generall                                                                                      | Contraction of the local division of the local division of the loc |
| Cell Carrier                  | InnetGener +                                                                                                    |                  | Part 32 bet Annual                                                                                             | And in case of the local division of the local division of the loc |
| T-mail<br>Personal Instrument |                                                                                                    | The year Coucy   |                                                                                                    | and the second second second second second second second second second second second second second second second                                                                                                    |
|                               |                                                                                                    | Hundle Ster      | BERGHAM                                                                                                    | and the second second se                                                                                                    |
| 1 1 1 2 2 2                   |                                                                                                    |                  |                                                                                                    | 9                                                                                                    |
| Contract Vision and Contract  |                                                                                                    |                  |                                                                                                    | and the second second se                                                                                                    |
| a Table Malerry Mill          |                                                                                                    |                  |                                                                                                    | and the second second se                                                                                                    |
|                               |                                                                                                    |                  |                                                                                                    |                                                                                                    |
| A                             | Add adults or edit or                                                                                                    |                  |                                                                                                    | MUST click to                                                                                                    |
| 1                             | lad datatio of call of                                                                                                    |                  |                                                                                                    |                                                                                                    |
|                               | confirm parent info                                                                                                    |                  |                                                                                                    | save changes                                                                                                    |
| Please K                      | eep Student & Pa                                                                                                    | arent C          | ontact Ir                                                                                                    | nfo Updated                                                                                                    |

## Charms: Change Password

| CALLHDAR V    | VOLUNTEERS V EMAIL OI | LECTORS FILLES & P | ANDOUTS          |                       |                             |              |
|---------------|-----------------------|--------------------|------------------|-----------------------|-----------------------------|--------------|
| HARMS         |                       |                    |                  |                       |                             |              |
| USING THIS P  | RODUCT YOU AGREE      | THAT YOUR USE      | OF OUR WEBSTTE   | AND ANY SERVICES      | ARE SUBJECT TO OUR TER      | INS OF USE A |
| DO YOU HAVE S | AULTIPLE STUDENTS US  | NG CHARMS? YOU     | CAN NOW LINK THE | A BY CLICKING THE "MI | ILTIPLE STUDENTS" BUTTON BE | LOWI         |
| -             |                       |                    | -                | 1000                  |                             |              |
|               | :=                    | 14                 | 0                | 1                     | 4                           |              |
| Calendar      | Event List            | Volunteer          | Email Staff      | Handouts & Files      | Ludus Tickets               |              |
|               | 4                     | A                  | T                |                       | -                           |              |
| 27            | $\simeq$              | -                  |                  | ~                     |                             |              |
| Finances      | Forms Collected       | Absences           | Point System     | Library               | Instrument<br>Insurance     |              |
|               |                       |                    |                  |                       |                             |              |
| <b>6</b>      |                       |                    |                  |                       |                             |              |
| Update Info   | Change                | Multiple           |                  |                       |                             |              |

#### Use if you want to change your password

## **Charms: Multiple Students**

| Charme Offic                                                     | * Asustant: >                                             | (T)                  | S. Louise            |                   |                   | -                | the second second second second second second second second second second second second second second second s   |  |  |
|------------------------------------------------------------------|-----------------------------------------------------------|----------------------|----------------------|-------------------|-------------------|------------------|----------------------------------------------------------------------------------------------------|--|--|
| ← → C ■ Secure   https://www.charmsoffice.com/charms/parents.asp |                                                           |                      |                      |                   |                   |                  |                                                                                                    |  |  |
|                                                                  |                                                           |                      |                      |                   |                   |                  |                                                                                                    |  |  |
| f                                                                | \$                                                        |                      |                      |                   |                   |                  |                                                                                                    |  |  |
| HOUT FOR                                                         | HONE CALENDAR VOLUNTEERS V EMAIL DIRECTORS FILES HANOOUTS |                      |                      |                   |                   |                  |                                                                                                    |  |  |
| EXIT CHARM                                                       | 45                                                        | ALL DA COM           | 1982                 | 1000              | - States          | 10000            | and the second second second second second second second second second second second second second second second |  |  |
| O BY USIN                                                        | G THIS P                                                  | RODUCT YOU AGREE     | THAT YOUR USE        | OF OUR WERSTIE    |                   | CARE COMPLETE    |                                                                                                    |  |  |
|                                                                  | NGS MACON (C. 2)                                          |                      | The rook ose         | OF OUR WEDSITE    | AND ANY SERVICE   | S ARE SUBJECT    | TO OUR TERMS OF USE AND PRIVACY                                                                                  |  |  |
| _                                                                | _                                                         |                      |                      |                   | VI & MIT          | 12/10 23         |                                                                                                    |  |  |
| (j) DO                                                           | YOU HAVE >                                                | AULTIPLE STUDENTS US | NG CHARMS? YOU       | CAN NOW LINK THEM | HY CLICKING THE " | AULTIPLE STODENT | S" BUTTON BELOW!                                                                                                 |  |  |
|                                                                  | -                                                         |                      |                      | -                 | 1000              | 1                | The second second second second second second second second second second second second second second second s   |  |  |
|                                                                  |                                                           | :=                   | 11                   | 3                 | a                 | all.             |                                                                                                    |  |  |
|                                                                  | lendar                                                    | Event List           | Voluntans            | Email Ctaff       |                   | <b>N</b>         |                                                                                                    |  |  |
|                                                                  |                                                           |                      | Fordificer           | Cintan Starr      | manuouts & rues   | Lugus Tickets    | NOTE · It will                                                                                                   |  |  |
|                                                                  | -                                                         |                      | 0                    |                   |                   | (mage)           |                                                                                                    |  |  |
| 100                                                              |                                                           | N                    | 0                    |                   |                   |                  | link both accounts                                                                                               |  |  |
| 150                                                              | nances                                                    | Forms Collected      | Absences             | Point System      | Inventory         | Instrument       |                                                                                                    |  |  |
|                                                                  |                                                           |                      |                      |                   | Library           | Insurance        |                                                                                                    |  |  |
|                                                                  | -                                                         | 1                    |                      |                   |                   | C 1              |                                                                                                    |  |  |
|                                                                  | 2                                                         |                      |                      | Γ                 | OIE:              | Stude            | ents must have                                                                                                   |  |  |
|                                                                  | -                                                         | LX.                  |                      | 0                 | hanga             | d thai           | r account from                                                                                                   |  |  |
| upd                                                              | late info                                                 | Change<br>Password   | Multiple<br>Students |                   | nange             |                  |                                                                                                    |  |  |
|                                                                  |                                                           |                      | V                    | the               | ir stude          | ent ID           | # to a password                                                                                                  |  |  |
| a state                                                          |                                                           |                      |                      | uno.              | n studi           |                  | n to a pass nord                                                                                                 |  |  |

Use if you have two students in our Choir program

| Charms: Qu | lick Menu | at the Top |
|------------|-----------|------------|
|------------|-----------|------------|

| ← → C ■ Secure   https://www.charr | alendar Event ×                  |
|------------------------------------|----------------------------------|
|                                    |                                  |
| HC IE CALENDAR VOLUNTEERS V        | EMAIL DIRECTORS FILES & HANDOUTS |

#### Home Button

## Home Icon Takes You to the Home Page With Access to: Calendar, Volunteers, Email & Files

## **Charms: Student Information**

| Charms Office Assistant × C Charms-Calendar Event ×           |  |  |  |  |  |
|---------------------------------------------------------------|--|--|--|--|--|
| ← → C B Secure https://www.charmsoffice.com/charms/emailR.asp |  |  |  |  |  |
|                                                               |  |  |  |  |  |
| HOME CALE IDAR VOLUNTEERS V EMAIL DIRECTORS FILES & HANDOUTS  |  |  |  |  |  |
| EXIT CHARM 5                                                  |  |  |  |  |  |
|                                                               |  |  |  |  |  |

#### Student Information

#### With Access to: Student Profile & Change Password

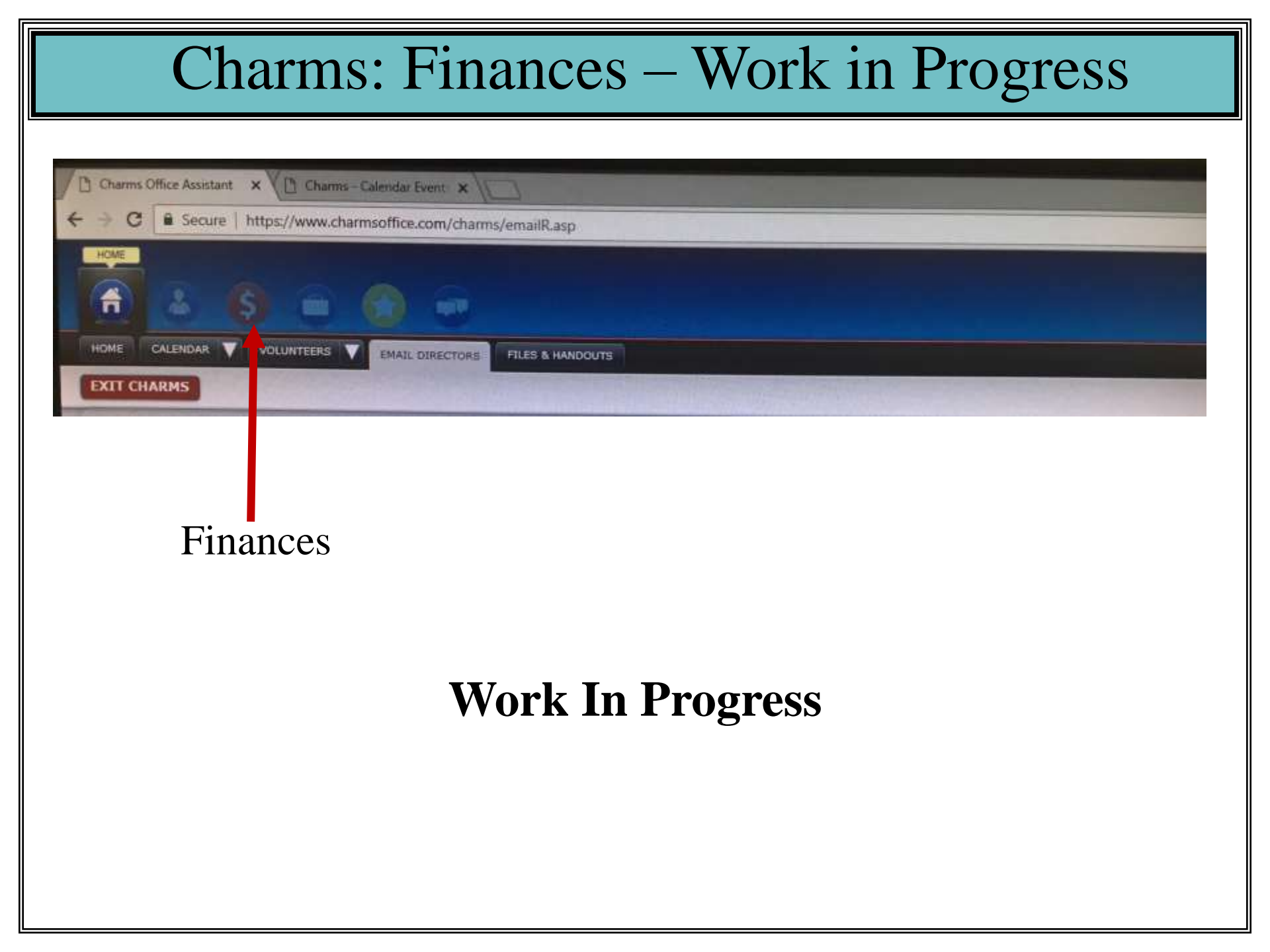

## Charms: Not in Use

![](_page_47_Picture_1.jpeg)

## Charms: Chat Room

![](_page_48_Figure_1.jpeg)

#### NOTE: All "chats" will be permanently stored

## Charms: Online Store – Coming Soon!

| 1 G Cha | mis Office Assistant: N                                    | CTT -                | 1 - and         | Sec. Sec.        |                                                                                                    |                     |                                                    |  |  |
|---------|------------------------------------------------------------|----------------------|-----------------|------------------|----------------------------------------------------------------------------------------------------|---------------------|----------------------------------------------------|--|--|
| 4 ->-   | C Secure   https://www.charmsoffice.com/charms/parents.asp |                      |                 |                  |                                                                                                    |                     |                                                    |  |  |
| C HOUSE |                                                            |                      |                 |                  |                                                                                                    |                     |                                                    |  |  |
| 1       |                                                            |                      |                 |                  |                                                                                                    |                     |                                                    |  |  |
| - And   |                                                            |                      |                 |                  |                                                                                                    |                     |                                                    |  |  |
| - HEART | CALENDAR VOLUNTEERS EMAIL DIRECTORS FILES & HANOOUTS       |                      |                 |                  |                                                                                                    |                     |                                                    |  |  |
| Lin     | CHADDES                                                    |                      | 12 10 2018      |                  | The second second second second second second second second second second second second second second second se | A DA                |                                                    |  |  |
| © 87    | USING THIS PR                                              | RODUCT YOU AGREE     | THAT YOUR USE   | OF OUR WEBSITE   | AND ANY SERVICE                                                                                                 | S ARE SUBJECT TO    | OUR TERMS OF USE AND PRIVAC                        |  |  |
|         | -                                                          |                      |                 |                  |                                                                                                    |                     |                                                    |  |  |
|         |                                                            |                      |                 |                  |                                                                                                    |                     |                                                    |  |  |
|         | DO YOU HAVE M                                              | AULTIPLE STUDENTS US | ING CHARMS? YOU | CAN NOW LINK THE | M HY CLICKING THE "M                                                                                            | ULTIPLE STUDENTS" B | OTTON BELOW!                                       |  |  |
|         |                                                            |                      | -               | 12.11            |                                                                                                    |                     |                                                    |  |  |
|         | 121221                                                     | :=                   | A.F.            | A                | 1                                                                                                    | ×2                  |                                                    |  |  |
| 18 -    | #1129                                                      | •                    |                 | V                | 1                                                                                                    | 1                   |                                                    |  |  |
|         | Calendar                                                   | Event List           | Volunteer       | Email Staff      | Handouts & Files                                                                                                | Ludus Tickets       |                                                    |  |  |
|         |                                                            |                      |                 |                  |                                                                                                    |                     |                                                    |  |  |
|         |                                                            | 5                    | A               | F                |                                                                                                    |                     |                                                    |  |  |
| 100     |                                                            | $\sim$               |                 |                  |                                                                                                    |                     | O O                                                |  |  |
|         | Finances                                                   | Forms Collected      | Absences        | Point System     | Inventory                                                                                                    | Instrument          | 00                                                 |  |  |
|         |                                                            |                      |                 |                  | Uniforms<br>Library                                                                                             | Insurance           | Guest Shopping                                     |  |  |
|         |                                                            |                      |                 |                  |                                                                                                    |                     |                                                    |  |  |
|         | •                                                          | Ch                   | -               |                  |                                                                                                    |                     | CAN BE AVE AND AND AND AND AND AND AND AND AND AND |  |  |
| 100     | <b>6</b>                                                   | 2                    |                 | T                | When th                                                                                                    | nis Icon            | $\Delta nnears$                                    |  |  |
|         | Update Info                                                | Change               | Multiple        |                  | v nen u                                                                                                    |                     | in Appears,                                        |  |  |
|         |                                                            | Password             | Students        |                  | the                                                                                                    | Store is            | Onen                                               |  |  |
| 1       |                                                            |                      |                 |                  | une .                                                                                                    |                     | s open                                             |  |  |
|         |                                                            |                      |                 |                  |                                                                                                    |                     |                                                    |  |  |

## Charms: Questions?

If you have questions or need assistance, please contact Janine, Boosters Communications Chair at <u>communications@ayalachoirs.org</u> or text 714.244.9585